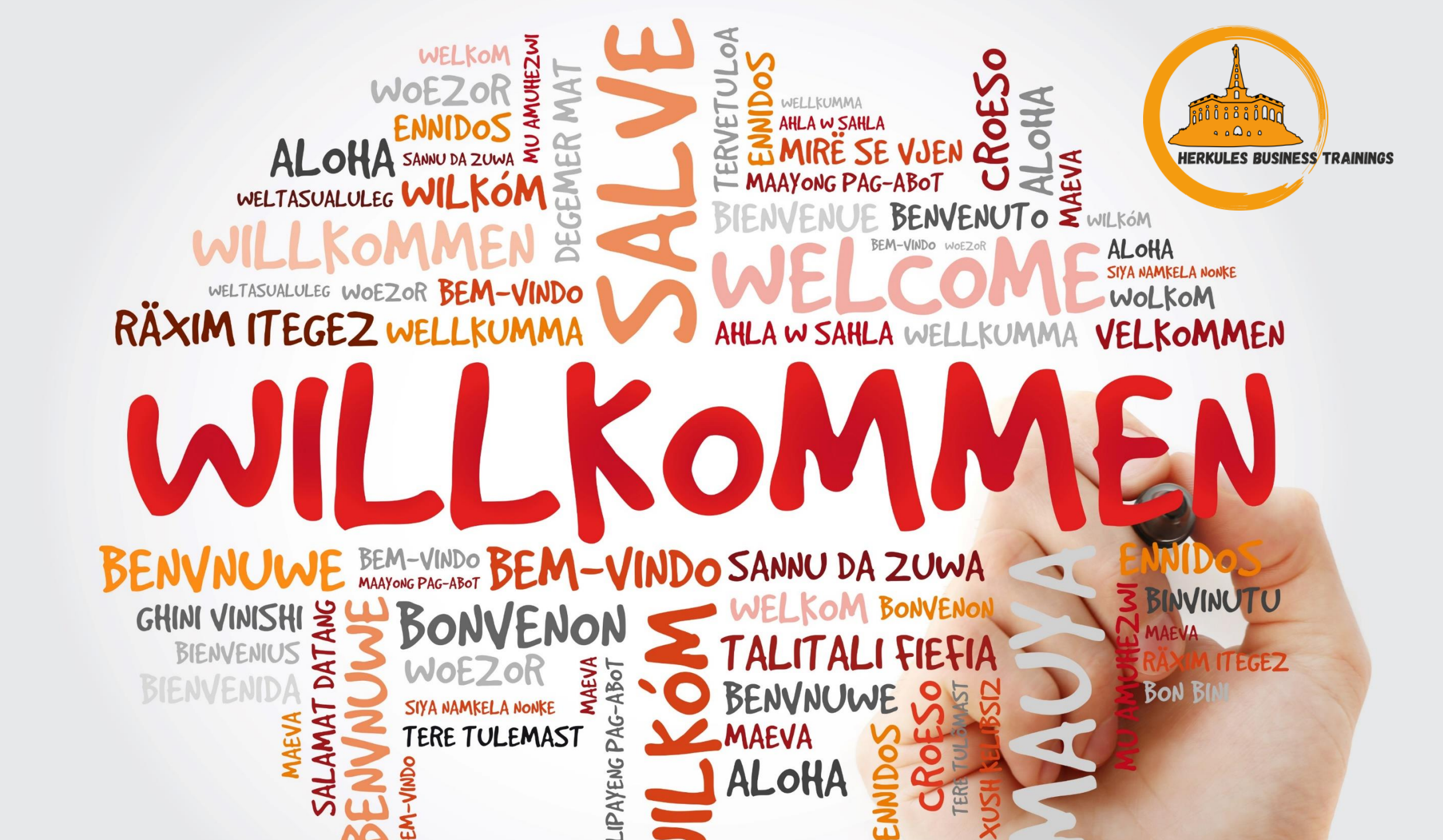

## Digitaler Arbeitsplatz

#### Kai Bergmann

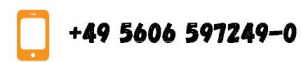

INFO@HERKULES-TRAINING.DE

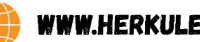

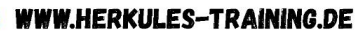

HERKULES BUSINESS TRAININGS

#### Kai Bergmann

- Langjährige Erfahrung in der IT
- Gelernter Fachinformatiker Systemintegration
- Praktische Erfahrungen in diversen Branchen und internationalen Unternehmen
- Inhaber von Herkules Business Trainings

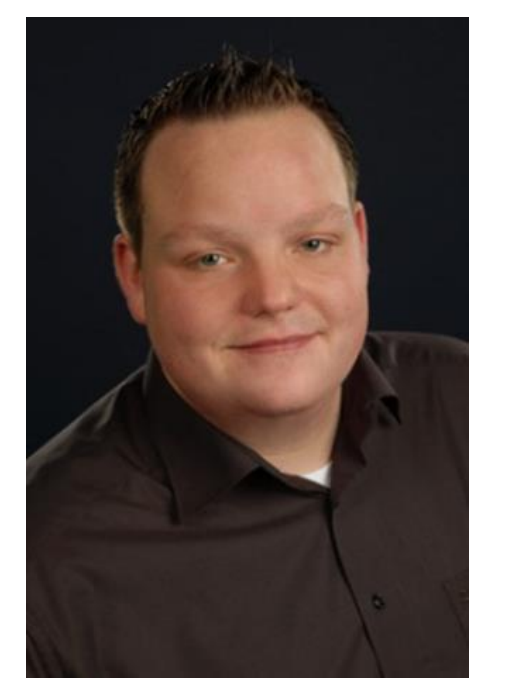

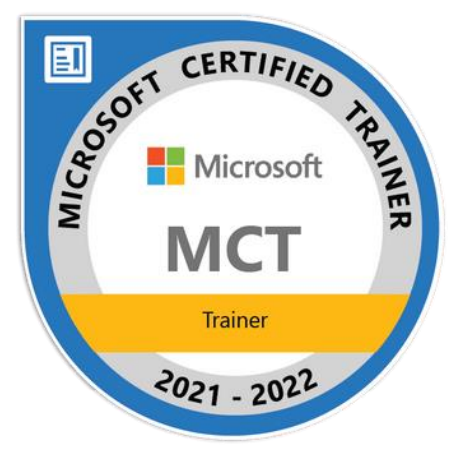

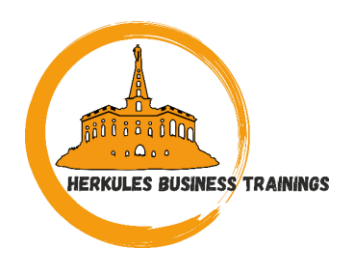

#### Andrea Pampuch

HERKULES BUSINESS TRAININGS

- Langjährige Vertriebserfahrung im Bereich Erwachsenenweiterbildung
- Assistenz der Geschäftsleitung / Vertriebsleitung bei Herkules Business Trainings
- Kontakt: 05606-597249-2
- pampuch@herkules-training.de

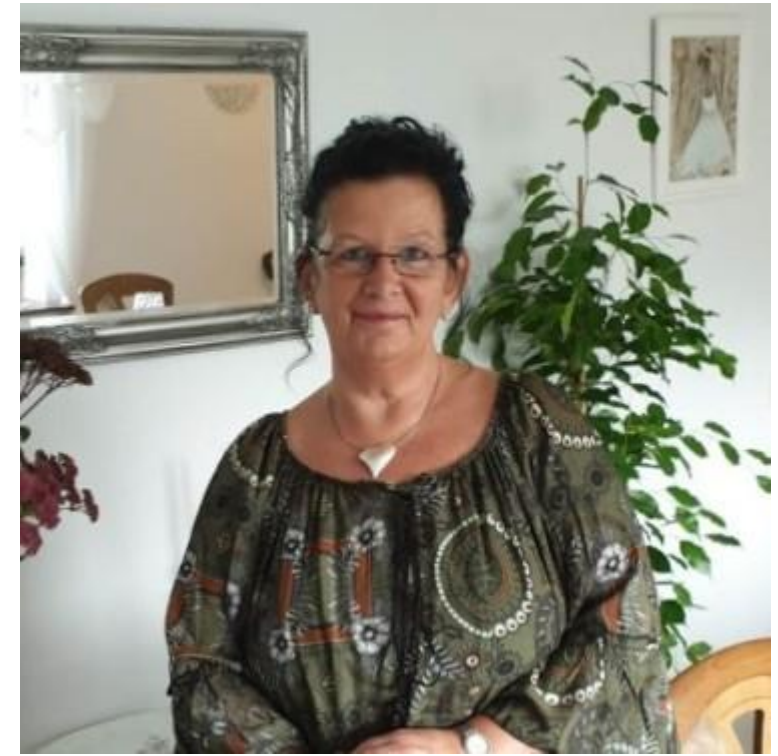

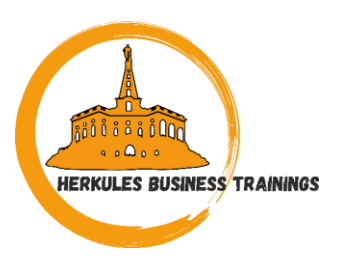

- Teams am PC / Smartphone / Tablet
- Arbeiten in Kanälen (Vorgangs-/Projektbezogen)
- Kanäle an Bedürfnisse anpassen

Agenda

- Zusammenarbeit an Dokumenten
- Aufgabenverwaltung mit Microsoft Planner
- Nutzung Solo, in Teams und am Smartphone
- Verknüpfungen in andere Microsoft Produkte

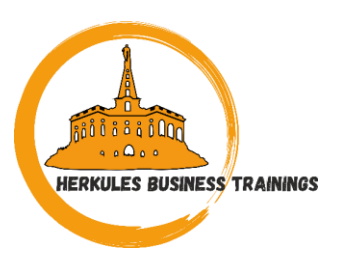

#### Desktop

- Größter Funktionsumfang
- "Electron Framework"
- Ab v. 2.0: Microsoft Edge Chromium WebView 2
  - Deutlich geringerer Arbeitsspeicher Verbrauch

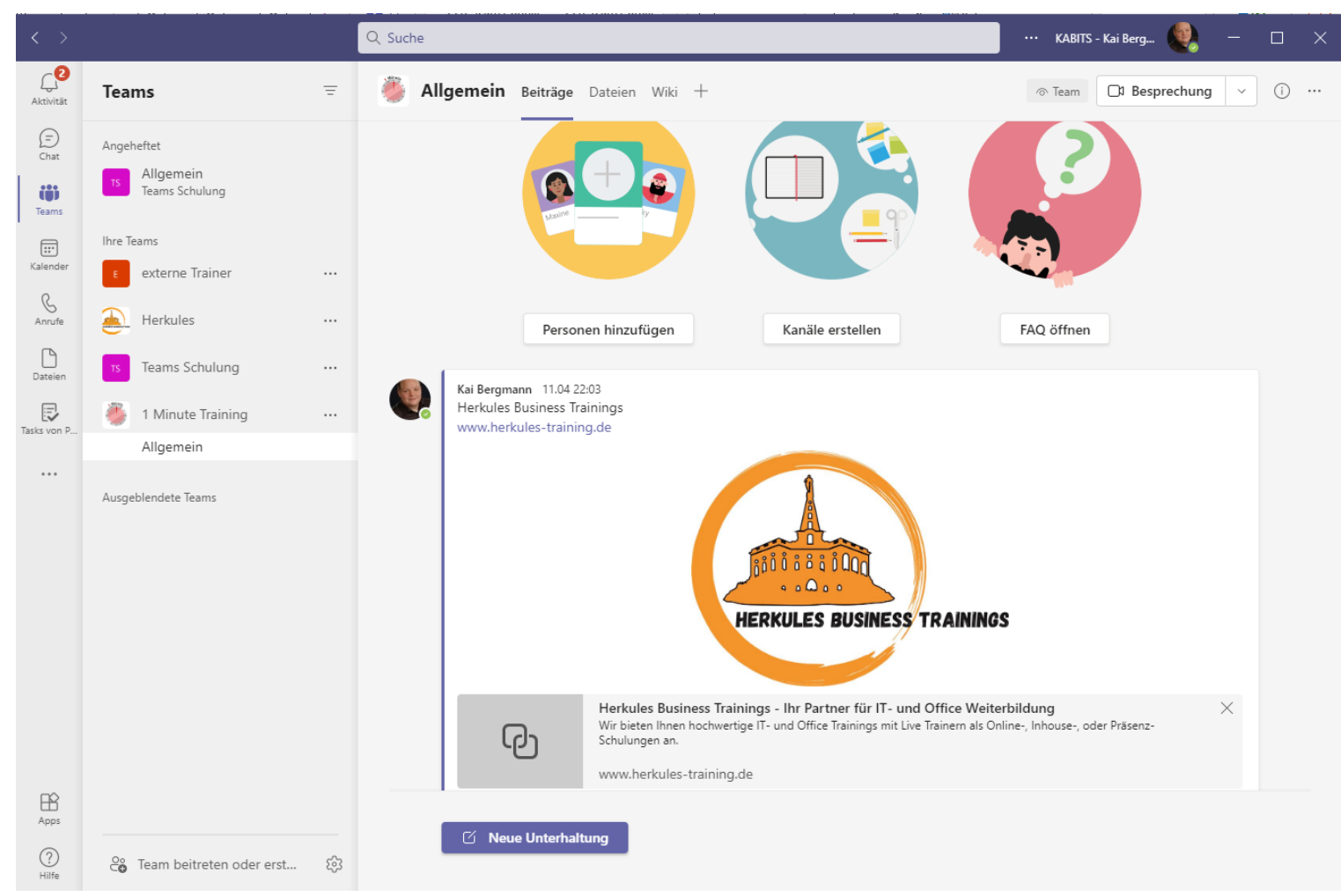

#### Neue Funktionen

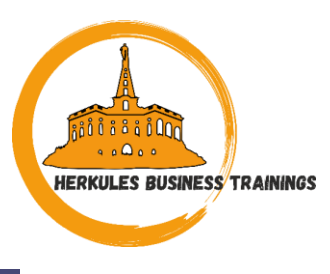

|        |                                                               |                         |            | ₽ Sean                                                                                             | ch or type a comma                        | nd                                                 |                                         |                             | 🧯       | 9 -      | Ç |
|--------|---------------------------------------------------------------|-------------------------|------------|----------------------------------------------------------------------------------------------------|-------------------------------------------|----------------------------------------------------|-----------------------------------------|-----------------------------|---------|----------|---|
| Cha    | ıt ~                                                          | <b>≡</b> 🖸              | E F        | abrikam, progress report                                                                           | 🖉 Chat Files                              | +                                                  |                                         |                             |         | 8 II     | 3 |
| Pinner | d                                                             |                         |            |                                                                                                    | -                                         | I've made a start with                             | APAC and LATAM, now                     | I'm just running through t  | he plar | n for US | - |
| -      | Ray Tanaka<br>Louisa will send the initial list of atte       | 1:40 PM                 |            |                                                                                                    |                                           |                                                    |                                         |                             |         | "        |   |
| 0      | Beth Davis<br>Thanks, that would be nice.                     | 1:43 PM                 |            |                                                                                                    |                                           |                                                    |                                         |                             |         |          |   |
| 6      | Kayo Miwa<br>I reviewed with the client on Tuesda             | Vesterday               | <b>Q</b> . | Babak Shammas 1:58 PM<br>That's great. I will collect all the<br>step is to focus on our video cre | materials from the<br>ative for launch of | agency on our channel r<br>the new furniture line. | marketing plan and med                  | ia costs. Our next          |         |          |   |
| 49     | Will, Kayo, Eric, +2<br>Kayo: It would be great to sync with  | 12:00 PM                |            |                                                                                                    |                                           |                                                    |                                         |                             |         |          |   |
| • AB   | August Bergman                                                | 1:20 PM                 |            |                                                                                                    | Yes, the team                             | just started on that. Let                          | me share the ideas we l                 | have and let's keep brainst | tormine | g here.  |   |
| Recen  | I haven't checked available times y                           | et                      |            | 2:39 PM                                                                                            |                                           |                                                    |                                         |                             |         |          |   |
| 12     | Fabrikam, progress report                                     | 2:39 PM                 |            | 입금 Video Ideas                                                                                     |                                           |                                                    |                                         | Just now 🍓                  | 8       | O        |   |
| . FC   | Emiliano Ceballos                                             | 1:55 PM                 |            | Video Ideas                                                                                        |                                           | $\square$                                          |                                         |                             |         |          |   |
| 0      |                                                               | 1555540                 |            | Owner                                                                                              | Concept                                   | Pro                                                | ducts featured                          | Notes                       |         |          |   |
| MB     | Sounds good?                                                  | 1:00 PM                 |            | Charlotte                                                                                          | Family movie                              | night Ser                                          | tional blankets                         | Must get lighting ri        | ight to |          |   |
| OK     | Oscar Krogh<br>You: Thanks! Have a nice weekend               | 11.02 AM                |            | Charlotte                                                                                          | runny more                                | ingin Sec                                          | cond, one co                            | showcase the prod           | ucts    |          |   |
| DF     | Daichi Fukuda<br>No. I think there are other alternativ       | 10:43 AM<br>/es we c    |            | Babak                                                                                              | Self-care                                 | Cha                                                | aise lounge, pillows,<br>nket, area rug | Targets millennials         | 0       |          |   |
| 1      | Kian Lambert<br>Have you ran this by Beth? Make su            | Vesterday<br>ire she is |            |                                                                                                    |                                           |                                                    |                                         |                             |         |          |   |
| -      | Team Design Template<br>Reta: Let's set up a brainstorm sessi | Vesterday<br>on for     |            | Type a new message                                                                                 |                                           |                                                    |                                         |                             |         |          |   |
| -      | Reviewers<br>Eric: It would be great to sync with             | Yesterday<br>you bo     |            | 4 1 0 C 0 0 1                                                                                      |                                           |                                                    |                                         |                             |         | B        |   |

#### Neue Funktionen

Apps

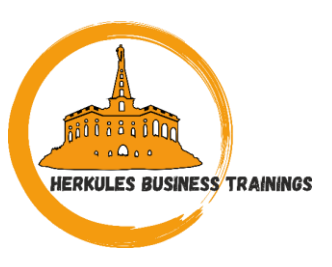

| >   |                                                                                   |                          |    | ,O Search                                                                                                | or type a comm                        | and                                             |                            |                                     | 🤇                    | - (     | C |
|-----|-----------------------------------------------------------------------------------|--------------------------|----|----------------------------------------------------------------------------------------------------|---------------------------------------|-------------------------------------------------|----------------------------|-------------------------------------|----------------------|---------|---|
| c   | hat $\sim$                                                                        | ≡ 🛛                      | Fa | brikam, progress report 🖉                                                                                | Chat Files                            | +                                               |                            |                                     |                      | 5 1     |   |
| Pir | nned                                                                              |                          |    |                                                                                                    | —                                     | I've made a start wi                            | th APAC and LATAM, now     | I'm just running throug             | h the plan           | for US. |   |
| 4   | Ray Tanaka<br>Louisa will send the initial list of                                | 1:40 PM<br>atte          |    |                                                                                                    |                                       |                                                 |                            |                                     | "                    | "       |   |
|     | Beth Davis<br>Thanks, that would be nice.                                         | 1:43 PM                  |    |                                                                                                    |                                       |                                                 |                            |                                     |                      |         |   |
| - ( | Kayo Miwa<br>I reviewed with the client on Tue                                    | Vesterday<br>sda         | 0. | Babak Shammas 1:58 PM<br>That's great. I will collect all the ma<br>step is to focus on our video creati | iterials from the<br>ve for launch of | agency on our channe<br>the new furniture line. | I marketing plan and med   | ia costs. Our next                  |                      |         |   |
| 9   | Will, Kayo, Eric, +2<br>Kayo: it would be great to sync v                         | 12:00 PM<br>vith         |    |                                                                                                    | 2:16 PM                               |                                                 |                            |                                     |                      |         |   |
| • • | AB August Bergman                                                                 | 1:20 PM<br>Is yet        |    |                                                                                                    | Yes, the team                         | n just started on that. L                       | et me share the ideas we l | nave and let's keep bra             | instorming           | here.   |   |
| Re  | cent                                                                              |                          |    | 2:39 PM                                                                                                  |                                       |                                                 |                            |                                     |                      |         |   |
| 1   | <ul> <li>Fabrikam, progress report</li> <li>You: Sent a live component</li> </ul> | 2:39 PM                  |    | Ca Video Ideas                                                                                           |                                       | Ν                                               |                            | Just now                            | ් සි                 | 0       |   |
|     | Ec Emiliano Ceballos                                                              | 1:55 PM                  |    | Video Ideas                                                                                              |                                       | 63                                              |                            |                                     |                      |         |   |
| 4   | Marie Beaudouin                                                                   | 1:00 PM                  |    | Owner                                                                                                    | Concept                               | P                                               | roducts featured           | Notes                               |                      |         |   |
|     | Sounds good?                                                                      | 11:02 AM                 |    | Charlotte                                                                                                | Family movie                          | night S                                         | ectional, blankets         | Must get lightin<br>showcase the pr | g right to<br>oducts |         |   |
|     | You: Thanks! Have a nice weeker                                                   | bu cuor                  |    | a bab                                                                                                    | California                            | c                                               | haise lounge, pillows,     | Taraetr millenni                    | ale i)               |         |   |
| ł   | No. I think there are other altern                                                | atives we c              |    | DaDak                                                                                                    | Self-care                             | b                                               | lanket, area rug           | largets millering                   | ana ./               |         |   |
| 6   | Kian Lambert<br>Have you ran this by Beth? Make                                   | Yesterday<br>sure she is |    |                                                                                                    |                                       |                                                 |                            |                                     |                      |         |   |
| -   | Team Design Template<br>Reta: Let's set up a brainstorm se                        | Yesterday<br>ession for  |    | Type a new message                                                                                       |                                       |                                                 |                            |                                     |                      |         |   |
| -   | Reviewers<br>Eric: It would be great to sync wi                                   | Yesterday<br>th you bo   |    | 4 1 0 G 0 P 0                                                                                            | ····                                  |                                                 |                            |                                     |                      | B       |   |

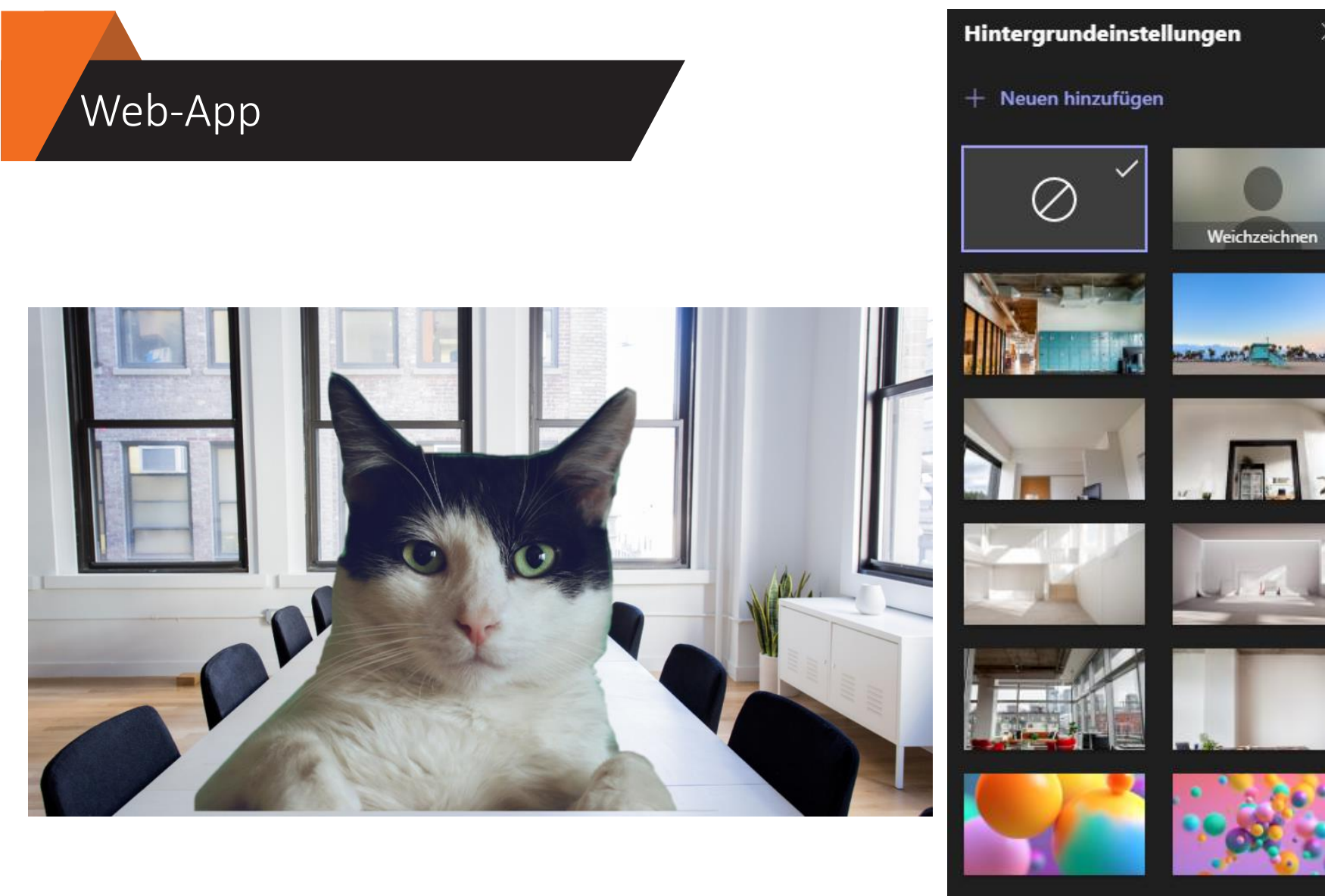

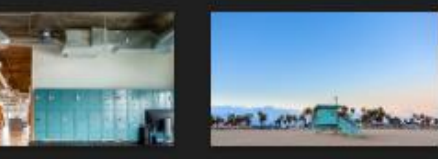

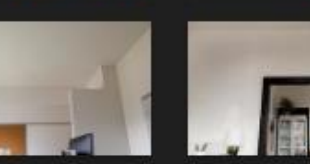

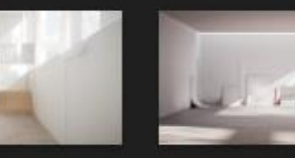

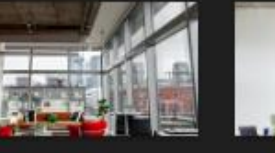

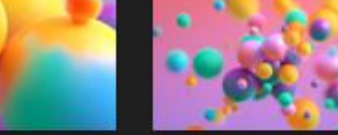

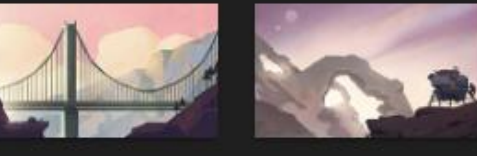

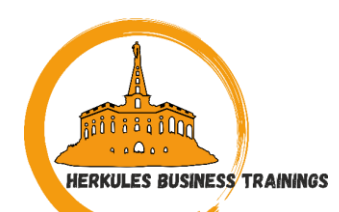

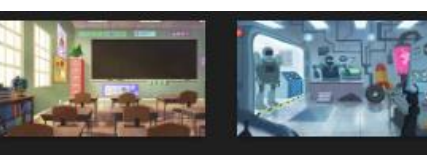

 $\times$ 

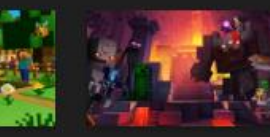

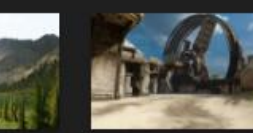

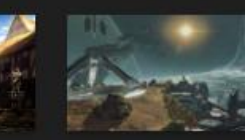

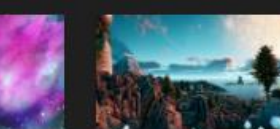

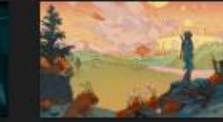

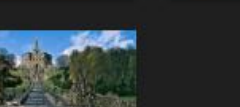

110

#### Android / iOS

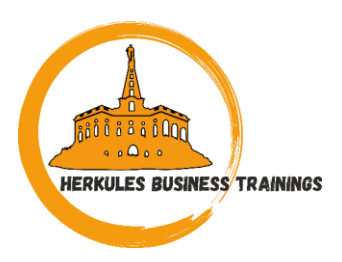

- Nutzung von Teams auch auf Mobilgeräten möglich
- "Antworten" + Sprachaufnahmen hier bereits möglich
- Übergabe von Meetings von Desktops zu Smartphones zeitnah möglich

| Chatten Sie privat mit einer<br>oder mehreren Personen                                                                                                    | Verbinden von Angesicht<br>zu Angesicht | Koordinieren Sie Ihre Plänen<br>mit ihren Gruppen | Nehmen Sie an Besprechungen teil<br>und zeigen Sie Ihren Zeitplan an                                 | Ein zentraler Ort für Unterhaltungen<br>und Inhalte Ihres Teams                                                                                                    | Teilen Sie Dokumente und<br>arbeiten Sie daran zusammen                                                                                                    | Speichern und teilen Sie vertrauliche<br>Informationen auf sicherer Weise                                                          |
|----------------------------------------------------------------------------------------------------|-----------------------------------------|---------------------------------------------------|----------------------------------------------------------------------------------------------------|----------------------------------------------------------------------------------------------------|----------------------------------------------------------------------------------------------------|----------------------------------------------------------------------------------------------------|
| Chat Files More                                                                                                    | Asketing meeting a feb                  | Chat Dashboard                                    |                                                                                                    | Marketing Channel >      Menthered Trades      Posts Files More      Control of the Second Second Seco | E Q Files                                                                                                    | × Safe<br>What would you like to add to your safe?                                                                                 |
| Are W<br>Collateral for this project in<br>another workstream.<br>Yesterdes \$20 PM<br>Johanna Lorenz, can you set up<br>a quick meeting with the UX<br>beat that forces the ansarch? |                                         | Events See all                                    | Jan 4         Today           [] All-day events         1.>           Leadership Weekly         Join | Image states a subject of the priority. Please make sure way get good feedback.      Minam Graham     Minam Graham     Minam Oraham     Minam Oraham     Minam Oraham                                                                                                    | Recent Upcoming promotions.docx soliti- Modified by Nete just now Contoso Purchasing - Q1xdsx                                                                                   | Login<br>Uternatives and pasewords<br>Secure note<br>Transpis to remember                                                          |
|                                                                                                    |                                         | Media See at                                      | Contractor Reserve Constant                                                                          | on all things Mark 8. Welcome everyone!                                                                                                    | EAMS - Modified by Bank on Saturday      Dog adoption.pptx     2005 -Modified by Saturday on 8/1/2      Usability Testing Priorities.docx     costs - Modified by Para Just new | Al Password<br>Access onter native passwords<br>Passport<br>Passport Internation                                                   |
| Thanks!<br>Tatay I GB AM<br>Johanna L.<br>Happy to set something up!                                                                                                    | Ngurs charted                           | Tasks See at<br>∵≣ Shared tasks 3<br>More         | Jan 5 Tomorrow                                                                                       | Advana Kreiz 1118 AM     Welcome Lyme. Faster your seat belt, it's     going to be a wild ride.                                                                                                    | XIOSO FIN Plan.siss     XiOSO FIN Plan.siss     Animal shelter visit.pptx     206 - Modified by Krystel on 8/12                                                                 | Driver's license     Driver's license     Driver's license     Email account     Email account     Email account     Email account |
| Type a message                                                                                                    |                                         | Safe 15                                           | Antrity Charl Trains Calabolar More                                                                  | E New post                                                                                                    | ↓ E 税 値 ····<br>Activity Char Saans Calendar Unive                                                                                                    | Memberships     Frequent flyer numbers, store reward cards     Custore                                                             |

# HERKULES BUSINESS TRAININGS

#### Was sind Kanäle?

- Ein Team ist eine Gruppe von Personen, die gemeinsam an einer Aufgabe in Ihrer Organisation arbeiten
- Teams bestehen aus Kanälen, das heißt den Unterhaltungen, die Sie mit Ihren Teamkollegen führen
- Jeder Kanal ist einem bestimmten Thema, einer bestimmten Abteilung oder einem bestimmten Projekt gewidmet

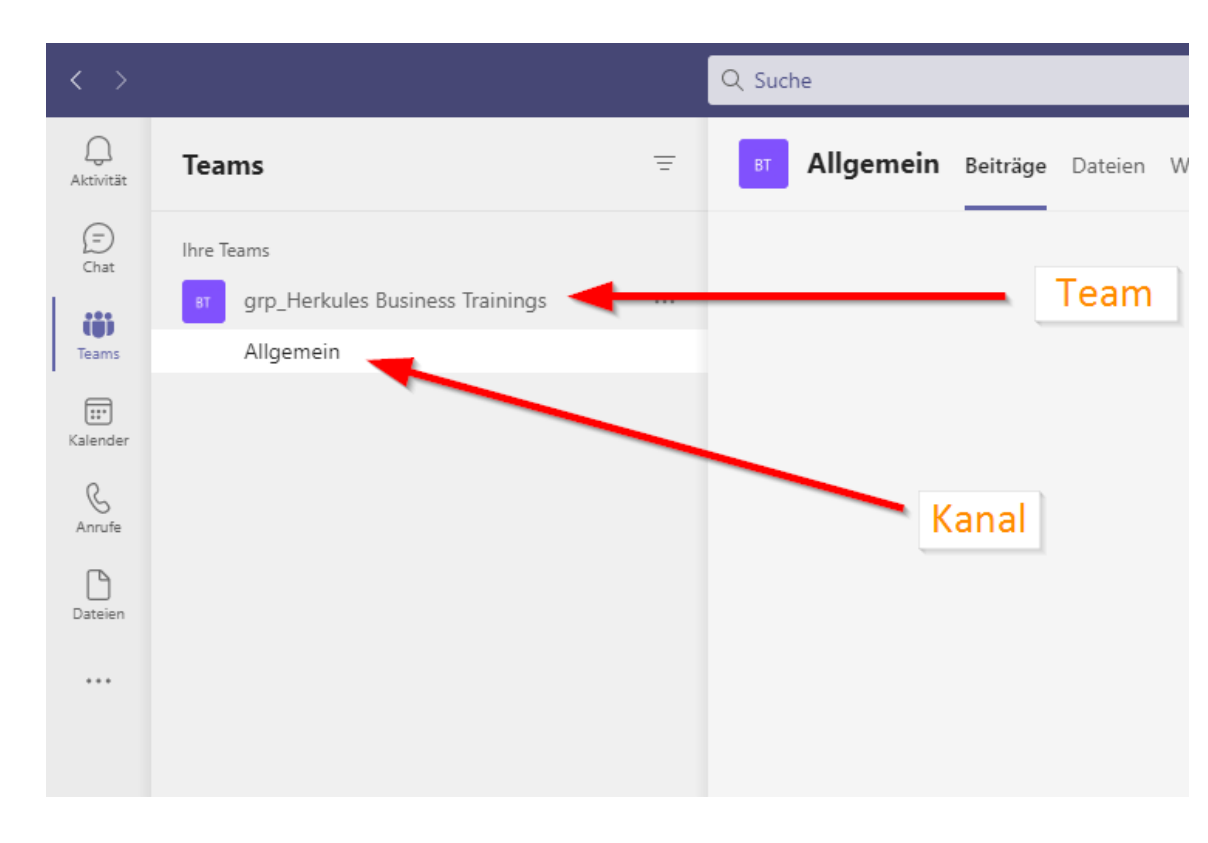

#### Einen Kanal anheften

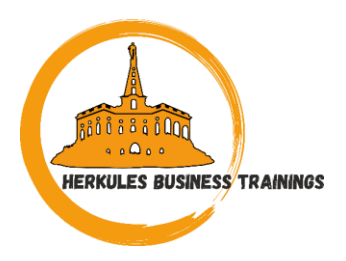

 Sie können favorisierte Kanäle zum schnelleren Auffinden am oberen Rand anheften

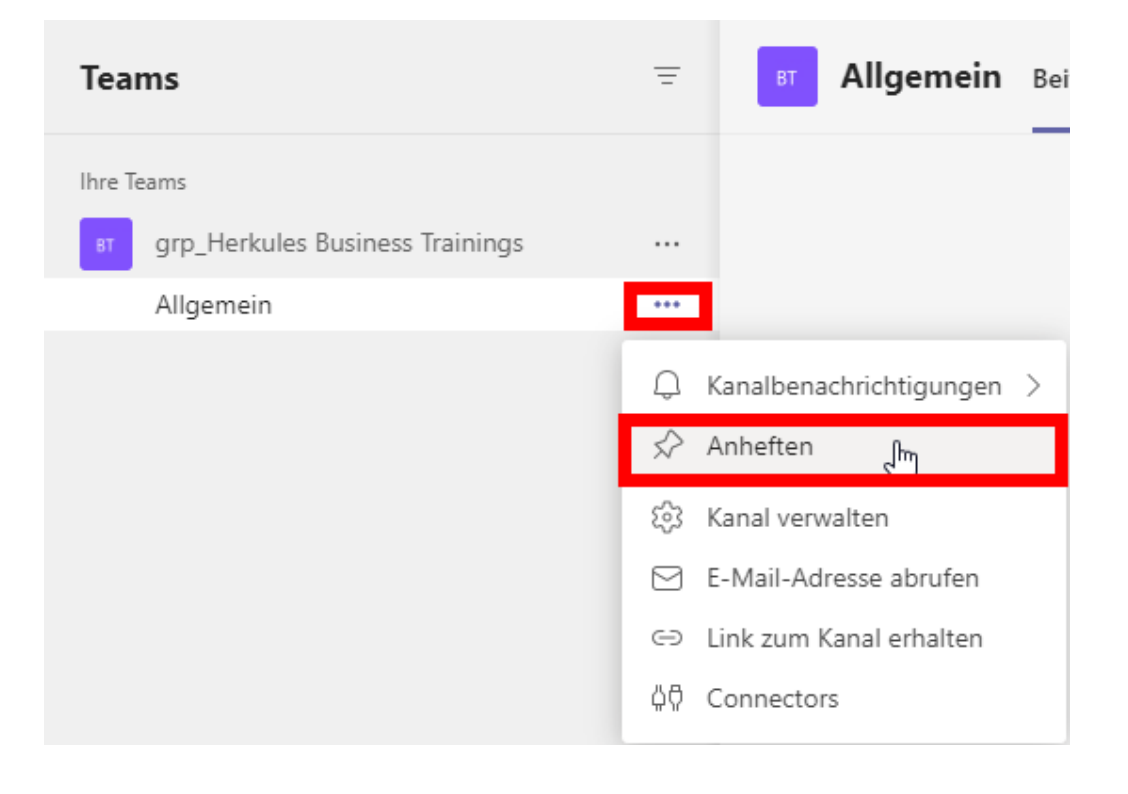

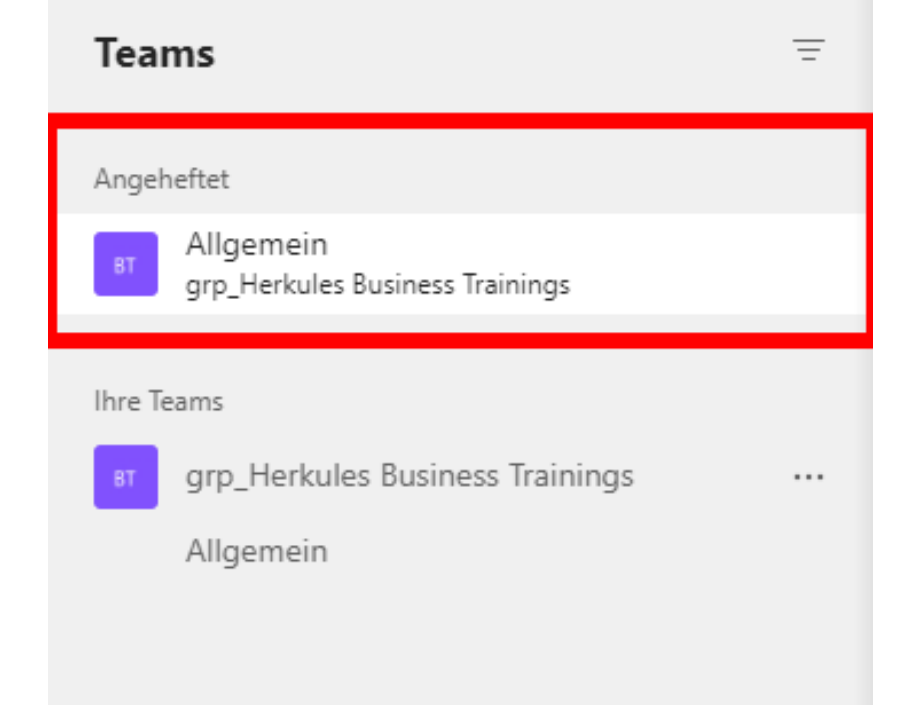

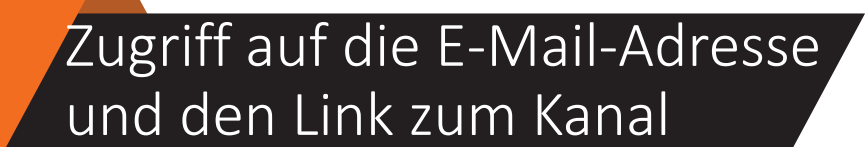

- Sie können die E-Mail-Adresse eines Kanals abrufen und die Unterhaltung dort als "Posteingang" verwenden
- Einfache Möglichkeit E-Mail-Nachrichten zu Teams zu übertragen

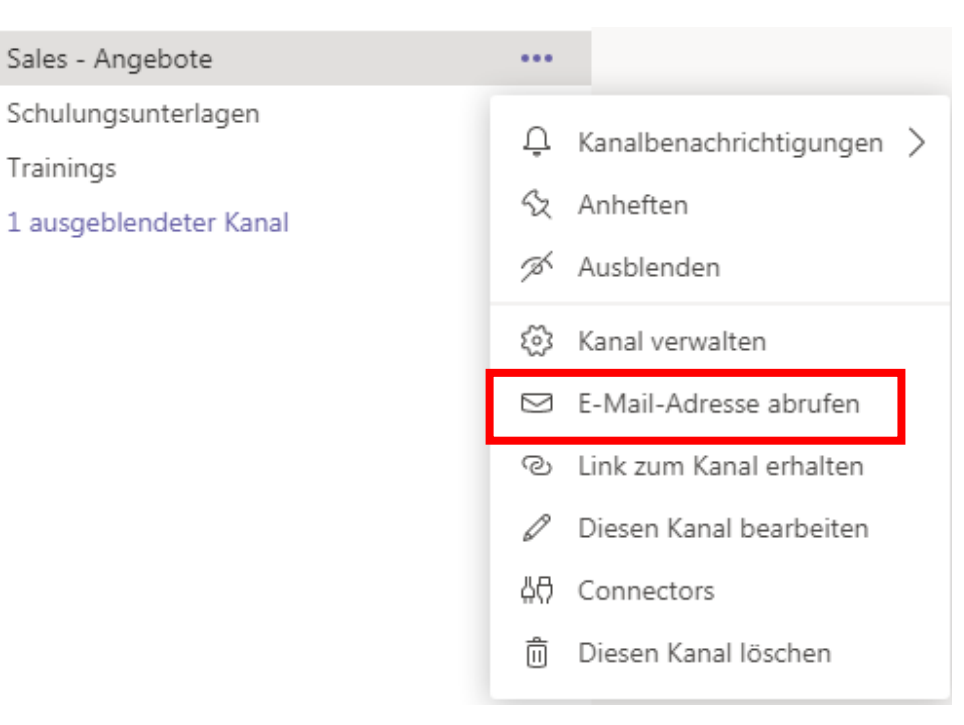

Sales - Angebote

Trainings

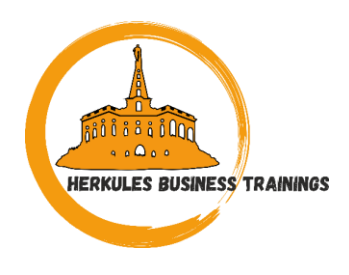

#### Alternative zur E-Mail

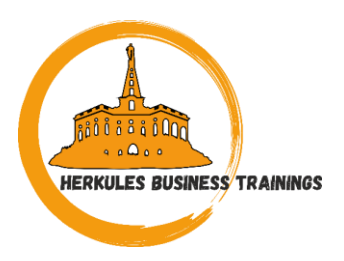

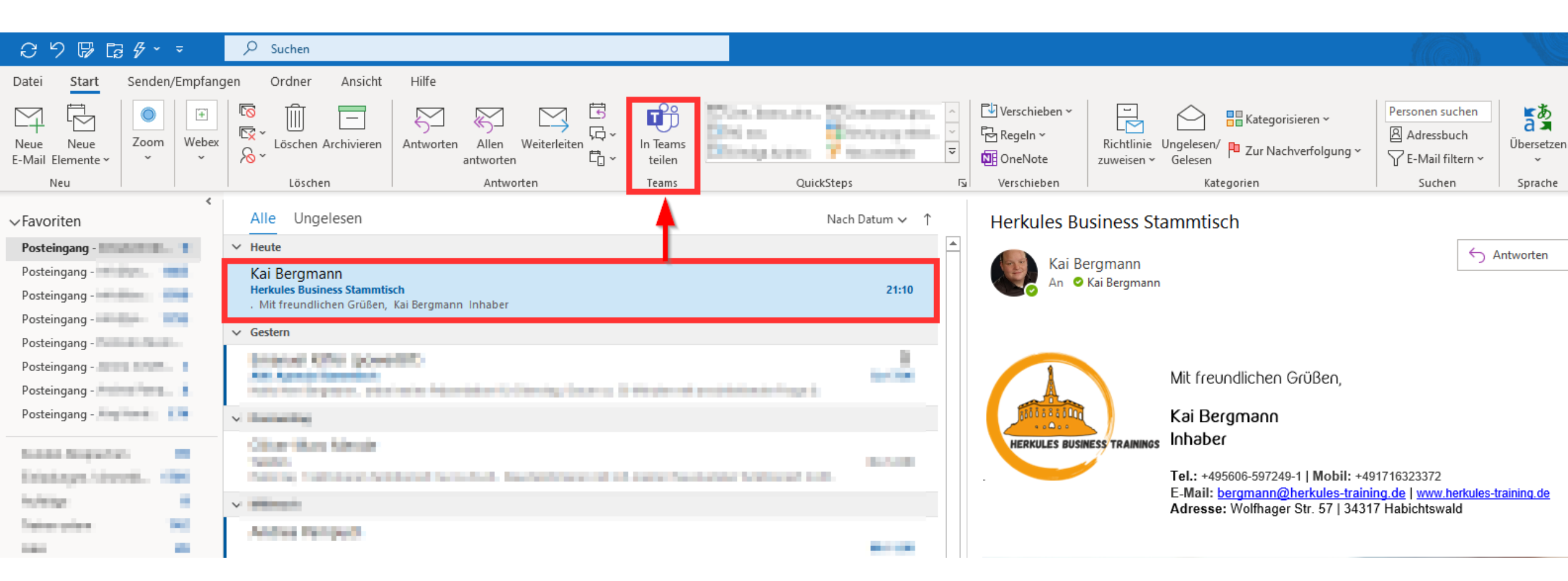

# HERKULES BUSINESS TRAININGS

#### Alternative zur E-Mail

| ( |
|---|
|   |
|   |
|   |
|   |
|   |
|   |
|   |
|   |
|   |
|   |
|   |
|   |

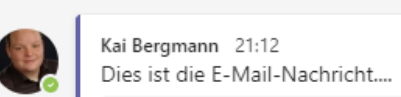

Heute

Mit freundlichen Grüßen,

Herkules Business Stammtisch

Kai Bergmann <bergmann@herkules-training.de>

Kai Bergmann

An Kai Bergmann So., 15. Aug. 2021 21:10

#### Inhaber

Tel.: +495606-597249-1 | Mobil: +491716323372

E-Mail: bergmann@herkules-training.de | www.herkules-training.de

Adresse: Wolfhager Str. 57 | 34317 Habichtswald

#### Follow us on:

 $\leftarrow$  Antworten

Anlagen einschließen

Hinzufügen und Verwenden von Registerkarten

> Durch einen Klick auf "+" können Sie weitere Registerkarten für alle Nutzer des Kanals hinzufügen

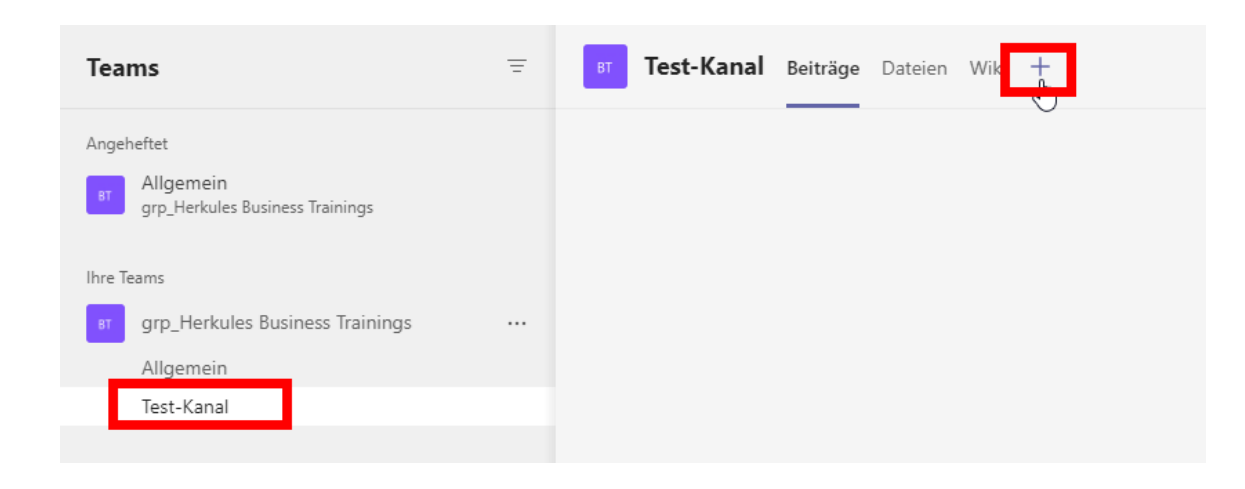

| Registerk                     | arte hinzuf                       | ügen                              |                       |              |            | ×      |
|-------------------------------|-----------------------------------|-----------------------------------|-----------------------|--------------|------------|--------|
| Fügen Sie Ihr<br>Menüleiste o | re Lieblings-Ap<br>ben im Kanal e | ps und -Dateier<br>in Weitere App | n als Registerka<br>s | irten in die | Suche      | Q      |
| ∟etzte ∨                      |                                   |                                   |                       |              |            |        |
| Dokument-<br>bibliothek       | Excel                             | OneNote                           | PDF-Datei             | PowerPoint   | SharePoint | Stream |
| ₽                             |                                   |                                   | <b>F</b>              | w            |            |        |
| Tasks von<br>Planner un       | Website                           | Whiteboard                        | Wiki                  | Word         |            |        |
| Weitere Registe               | erkarten                          |                                   |                       |              |            |        |
|                               |                                   |                                   |                       |              |            |        |
| <sup>p</sup> ower<br>Automate |                                   |                                   |                       |              |            |        |

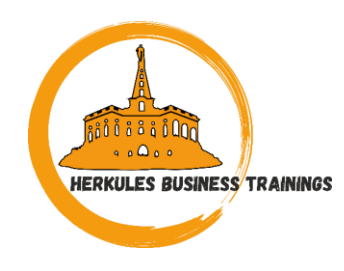

#### Zusammenarbeit

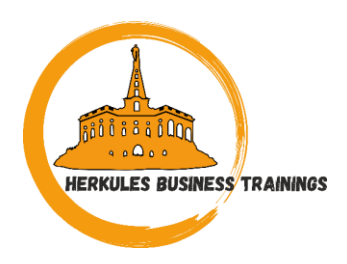

- Dateien, die in ein Team hochgeladen und freigegeben werden, sind für alle Teammitglieder zugänglich
  - In Office f
    ür das Web, Office f
    ür Android oder iOS oder den neuesten Anwendungen von Microsoft 365 k
    önnen Sie und Ihre Teammitglieder Word-, PowerPoint-oder Excel-Dokumente gemeinsam bearbeiten

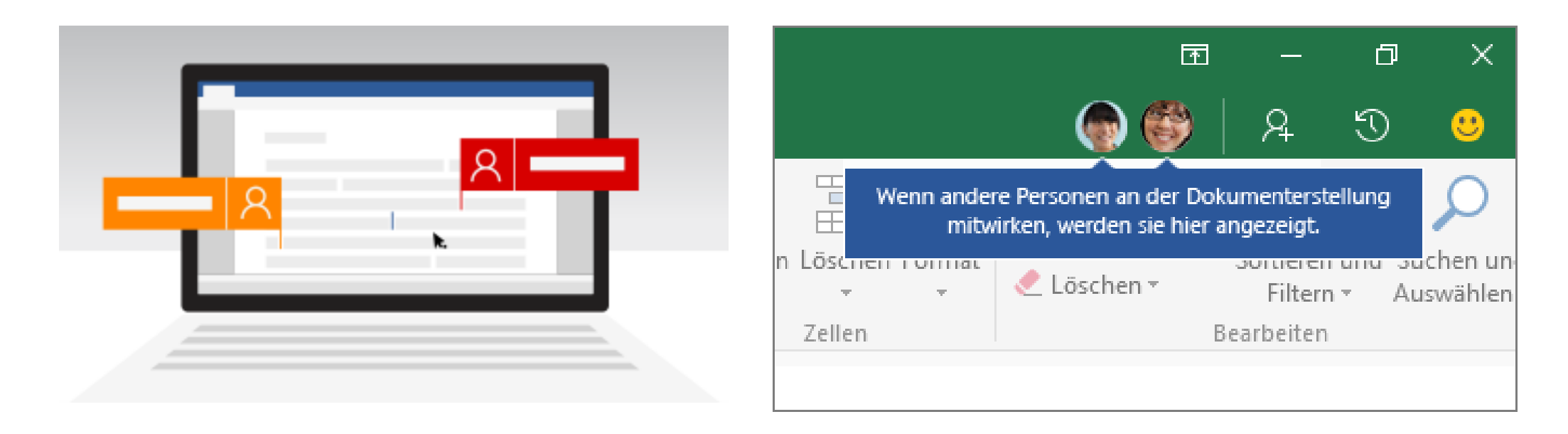

Freigabe an Nicht-Team-Mitglieder HERKULES BUSINESS TRAININGS

- Über den SharePoint können Sie Dokumente auch mit Nicht-Mitgliedern teilen und so gemeinsam an den Original-Dokumenten arbeiten
- Auswahl wer das Dokument öffnen/bearbeiten darf

| BT Allgemein Beiträge Dateien Wiki | Tasks Neu Notizbuch für Neu +          |   |
|------------------------------------|----------------------------------------|---|
| © Link kopieren 🚽 Herunterladen 🛍  | Löschen - H Oben anheften 🛋 Umbenennen | ¢ |
| General                            |                                        |   |
| ⊘ □ Name ∨                         | Geändert $\lor$ Geändert von $\lor$    |   |
| Herkules_logo_klein.png            | ··· Link kopieren ergmann Kai          |   |
|                                    | Herunterladen                          |   |
|                                    | Löschen                                |   |
|                                    | Oben anheften                          |   |
|                                    | Umbenennen                             |   |
|                                    | In SharePoint öffnen _լիդ              |   |
|                                    | Verschieben                            |   |
|                                    | Kopieren                               |   |
|                                    | Mehr >                                 |   |

#### Freigabe an Nicht-Team-Mitglieder

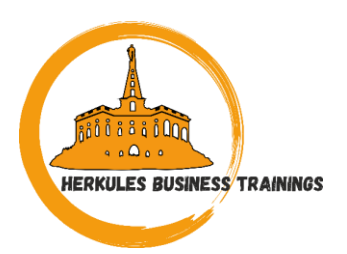

| SharePoi        | nt                                                                    | ✓ Diese Bibliothek durchsuchen                                          | Link senden $~~~~~~~~~~~~~~~~~~~~~~~~~~~~~~~~~~~~$ |
|-----------------|-----------------------------------------------------------------------|-------------------------------------------------------------------------|----------------------------------------------------|
| BT grp_Herku    | les Business Trainings                                                |                                                                         | Non Ihnen angegebene Personen können               |
| Start           | $\blacksquare$ In Rasteransicht bearbeiten 🖄 Teilen 🐵 Link kopieren 🞍 | Herunterladen 📋 Löschen ⊐ Oben anheften 🛋 Umbenennen 🖓 Automatisieren ∨ | bearbeiten                                         |
| Unterhaltungen  |                                                                       |                                                                         | An: Name, Gruppe oder E-Mail                       |
| Dokumente       | Dokumente > General                                                   |                                                                         |                                                    |
| Mit uns geteilt | ⊘ 🗋 Name ∨ Geã                                                        | ändert $\vee$ Geändert von $\vee$ + Spalte hinzufügen $\vee$            | Nachricht                                          |
| Notizbuch       | Herkules_logo_klein.png                                               |                                                                         |                                                    |
| Seiten          |                                                                       |                                                                         | Senden                                             |
| Websiteinhalte  | Ŕ                                                                     | Details anzeigen                                                        |                                                    |
| Papierkorb      | <sup>∠I</sup><br>Die                                                  | eses Element wurde vor 8 Min von Ihnen erstellt.                        | ල<br>ල                                             |
| Bearbeiten      |                                                                       |                                                                         | Link kopieren Outlook                              |

#### Was ist Microsoft Planner?

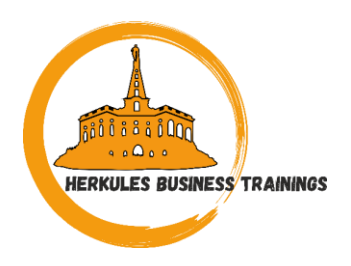

- webbasiertes Werkzeug für digitales Aufgabenmanagement
- Digitaler Organizer mit sehr einfacher Bedienung
- Schnelle Erstellung von neuen Plänen auf Basis eines KANBAN-Boards
- Sie können Aufgaben als Karten erstellen
- Team-Kollegen Aufgaben zuweisen
- Spalten und Bereiche intelligent sortieren und organisieren

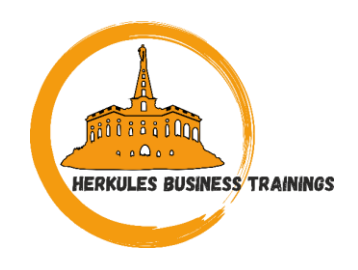

- Visuelle Aufgabenverwaltung allein oder für ein ganzes Team
- um kleine Projekte zu verwalten
- für agiles Vorgehen wie Kanban oder Scrum
- wenn keine Ressourcen oder Kapazitäten verwaltet werden müssen
- wenn keine Abhängigkeiten der Aufgaben erforderlich sind

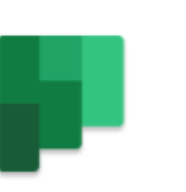

- Erreichbar unter:
  - tasks.office.com

#### **Microsoft Planner**

Eine einfache, visuelle Art zur Organisation von Teamarbeit.

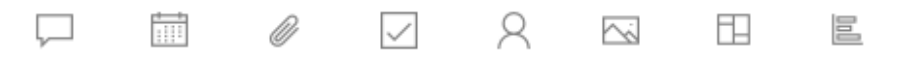

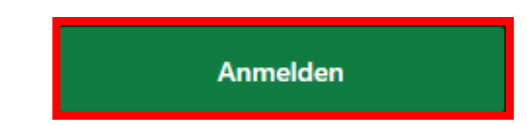

Planner für iOS herunterladen

Planner für Android herunterladen

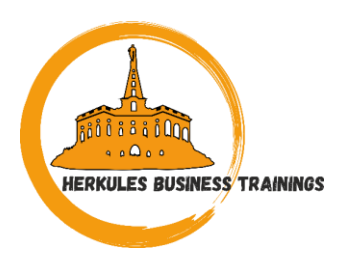

#### Planner in Teams

HERKULES BUSINESS TRAININGS

• Alternativ Nutzung in Teams

| < >             | Q Su                                                                         | he                                                                                                    | ••• KABITS - Kai Berg 😡 | - 🗆 ×        |
|-----------------|------------------------------------------------------------------------------|----------------------------------------------------------------------------------------------------|-------------------------|--------------|
| Q.<br>Aktivität | 🗦 Tasks in Planner und To Do                                                 |                                                                                                    |                         |              |
| (=)<br>Chat     | ≡                                                                            |                                                                                                    | Alle aktive             | n ~ Filter ~ |
| COO<br>Teams    | Meine Aufgaben Microsoft To Do <ul> <li>Aufgaben</li> <li>Wichtig</li> </ul> | Aufgabentitel Quelle                                                                                                    | Priorität † Fällig      |              |
| S<br>Anrufe     | <ul> <li> <i>⊕</i><sup>*</sup> Mir zugewiesen         </li> </ul>            | O 00/2 ₿ HA                                                                                                    | <b>!</b> 10.8.          |              |
|                 | č≣ Unbenannte Liste                                                          |                                                                                                    | <b>!</b> 13.8.          |              |
| Dateien         | Gemeinsam genutzte Pläne Microsoft Planner                                   |                                                                                                    | 24.8.                   |              |
| ***             |                                                                              | ○ ○ ○ ○ ○ ○ ○ ○ ○ ○ ○ ○ ○ ○ ○ ○ ○ ○ ○                                                                                                    | 12.8.                   |              |
|                 |                                                                              |                                                                                                    | 16.8.                   |              |
|                 |                                                                              | ● ⊘5/5 нт селение с                                                                                                    | 16.8.                   |              |
|                 |                                                                              | ○         □         □         □         □         □         □         □         □         □         □         □         □         □         □         □         □         □         □         □         □         □         □         □         □         □         □         □         □         □         □         □         □         □         □         □         □         □         □         □         □         □         □         □         □         □         □         □         □         □         □         □         □         □         □         □         □         □         □         □         □         □         □         □         □         □         □         □         □         □         □         □         □         □         □         □         □         □         □         □         □         □         □         □         □         □         □         □         □         □         □         □         □         □         □         □         □         □         □         □         □         □         □         □         □         □         □ | 18.8.                   |              |
|                 |                                                                              | C Terring Michaels derobaciones Hit Terring Reported Types                                                                                                    | 18.8.                   |              |
|                 |                                                                              | О 01/7 ₿ нт                                                                                                    | 22.8.                   |              |
|                 |                                                                              |                                                                                                    | 26.8.                   |              |
| B               |                                                                              |                                                                                                    | 3.9.                    |              |
| Apps            | - Nous Liste oder Plan                                                       |                                                                                                    | 3.9.                    |              |
| Hilfe           |                                                                              | 0 в в в                                                                                                    | 3.9.                    |              |

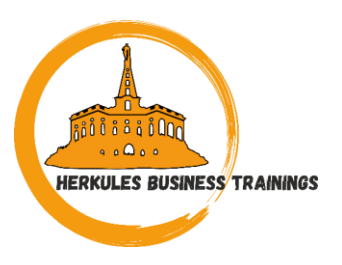

| ::: Planner                  | 🐯 ? Bergmann Kai                                                                                                    |  |
|------------------------------|----------------------------------------------------------------------------------------------------|--|
| =                            | Willkommen Bergmann Kai                                                                                                    |  |
| + Neuer Plan                 | Ein mobiler und immer präsenter Planner                                                                                                    |  |
| Favoriten                    | Aufgaben erfassen, Status aktualisieren, Unterhaltungen fortsetzen und mehr mit der mobilen Planner-App auf iPhone und Android.           App abrufen |  |
| Zuletzt verwendet            |                                                                                                    |  |
| g1 Schulung_ToDo<br>87 Tasks | Favoriten                                                                                                    |  |
|                              | Zuletzt verwendet Alle                                                                                                    |  |
|                              | Schulung_ToDo        Privat     BT     Tasks        Privat                                                                                            |  |

- Namen eingeben
- Datenschutzeinstellung
- Plan erstellen

|                                                                                                    | _ |
|----------------------------------------------------------------------------------------------------|---|
| fannerSchulung1                                                                                                    |   |
| iner vornandenen Microsoft 365-Gruppe ninzufugen                                                                                                  |   |
| ischutz                                                                                                    |   |
| Öffentlich – Jeder in meiner Organisation kann Planinhalte anzeigen.                                                                              |   |
| Privat – Nur von mir hinzugefügte Mitglieder können Planinhalte anzeigen.                                                                         |   |
| Öffentlich – Jeder in meiner Organisation kann Planinhalte anzeigen.<br>Privat – Nur von mir hinzugefügte Mitglieder können Planinhalte anzeigen. |   |

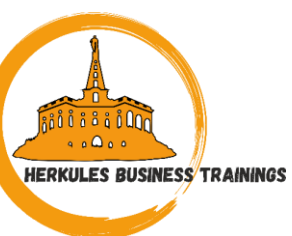

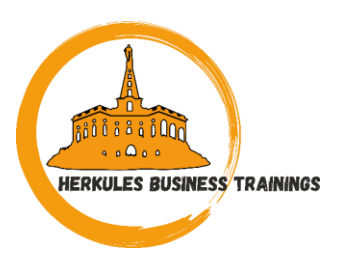

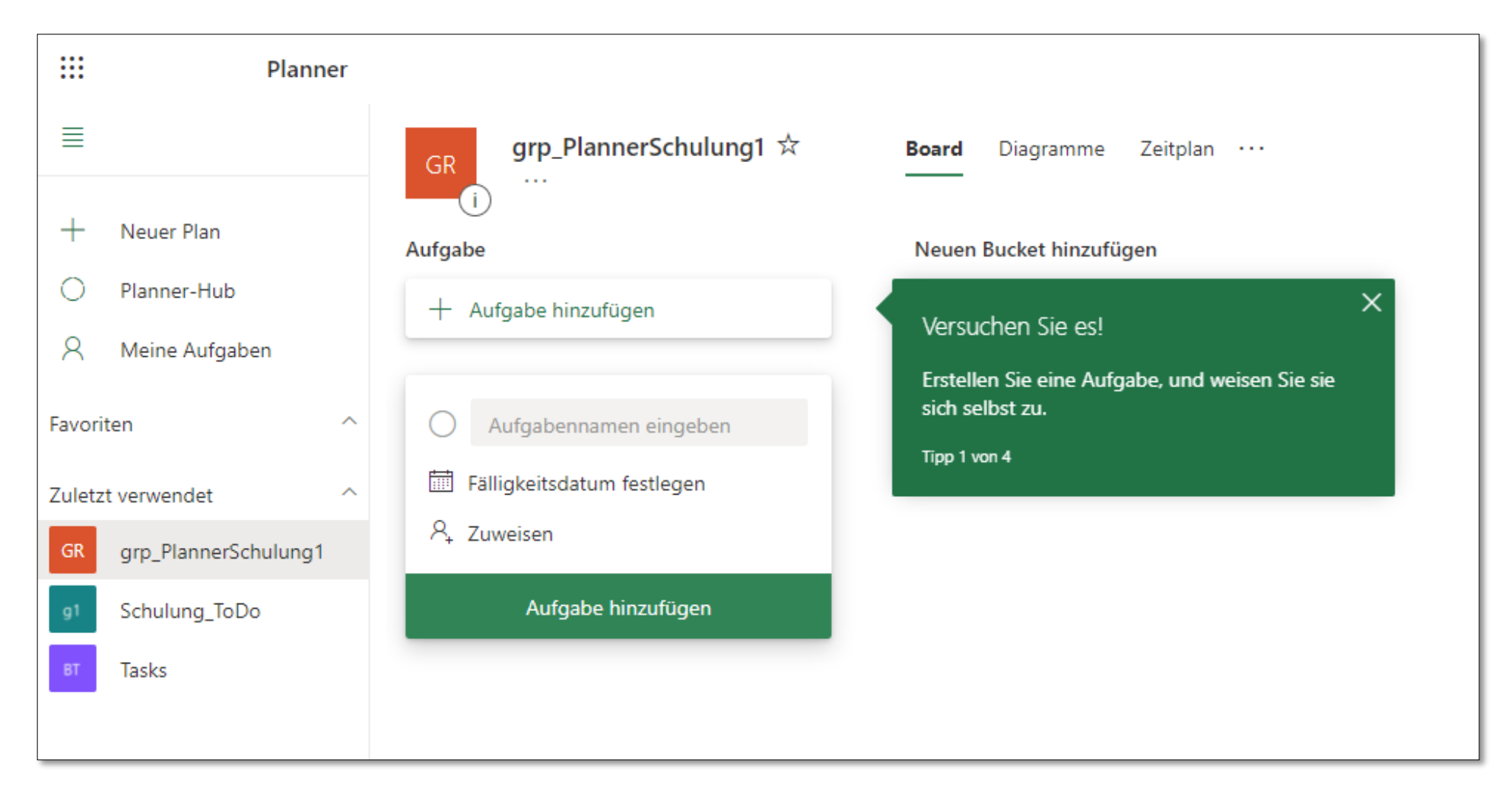

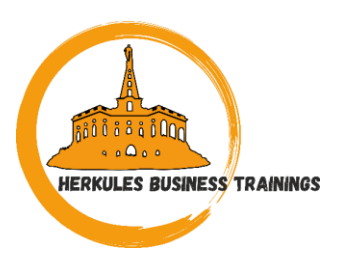

• Fügen Sie Personen zu Ihrem Plan hinzu

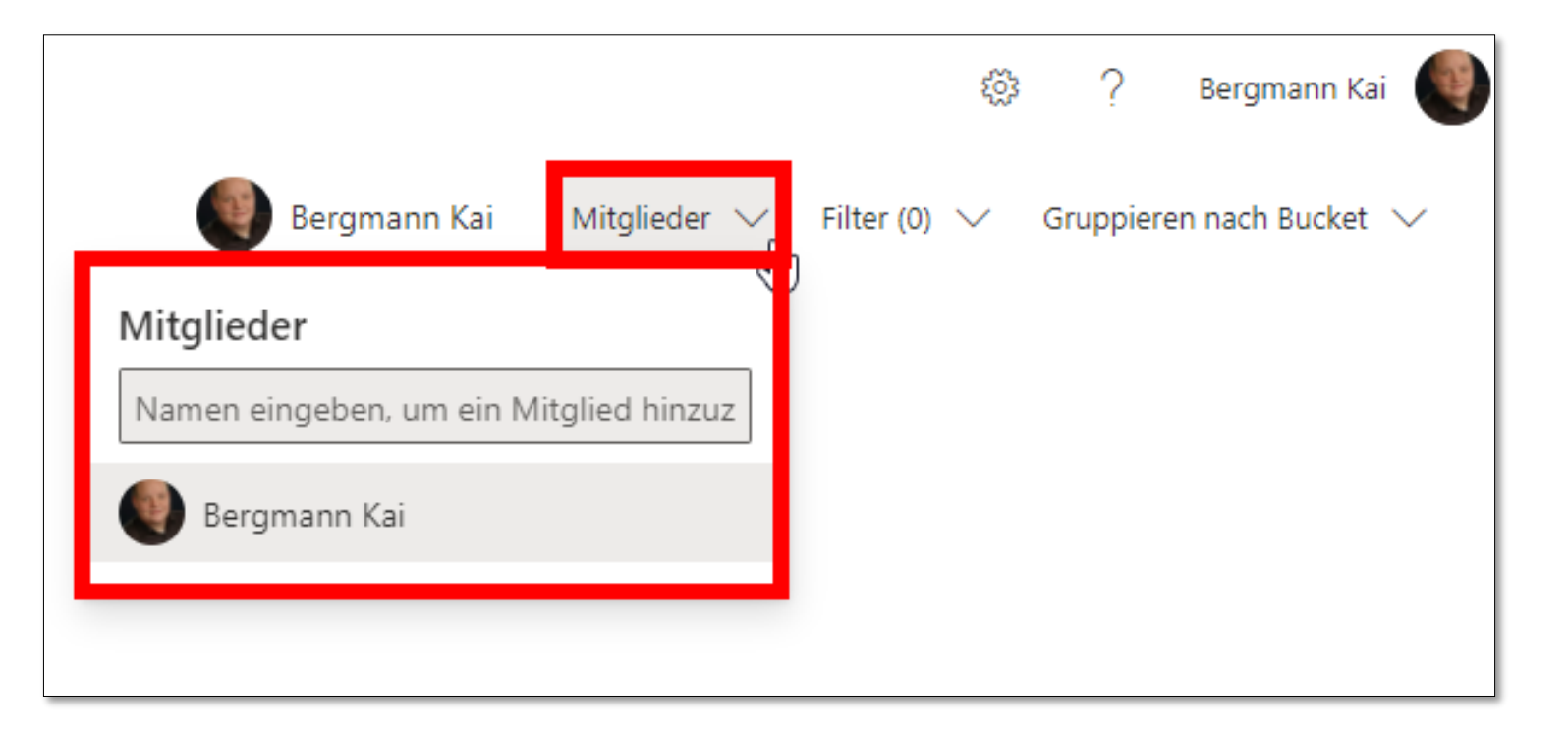

#### Erstellen von Aufgaben

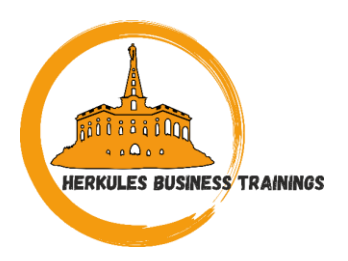

• Wählen Sie unter der Überschrift des Buckets, dem Sie eine Aufgabe hinzufügen möchten, + Aufgabe hinzufügen aus

+ Aufgabe hinzufügen

• Geben Sie den Namen der Aufgabe ein

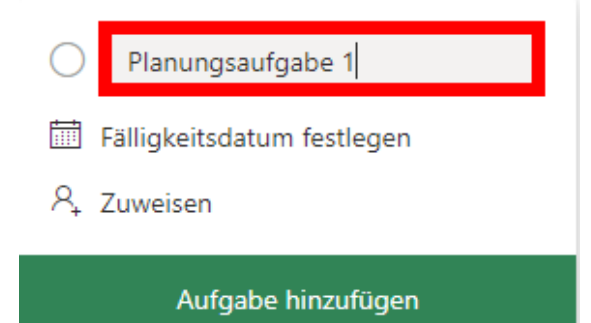

 Optional vergeben Sie ein Fälligkeitsdatum und weisen eine Person zu

#### Beschreibung

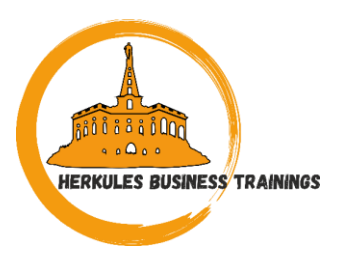

• Geben Sie Ihrer Aufgabe einen aussagekräftigen Namen

|                                          |                                    |                            | ··· ×  |
|------------------------------------------|------------------------------------|----------------------------|--------|
| O Planungsaufgabe 1 - Ers                | tellen der Planung                 |                            |        |
| Zuletzt geandert vor einem Augenblick vo | on Ihnen.                          |                            |        |
| A₊ Zuweisen                              |                                    |                            |        |
| Bezeichnung hinzufügen                   |                                    |                            |        |
| Bucket                                   | Status                             | Priorität                  |        |
| Planungsphase $\sim$                     | <ul> <li>Nicht begonnen</li> </ul> | <ul> <li>Mittel</li> </ul> | $\sim$ |
| Startdatum                               | Fälligkeitsdatum                   |                            |        |
| Jederzeit beginnen                       | Jederzeit fällig                   |                            |        |
| Notizen                                  |                                    |                            |        |
| Hier eine Beschreibung eingeben          | oder Notizen hinzufügen            |                            |        |
|                                          |                                    |                            | 1.     |

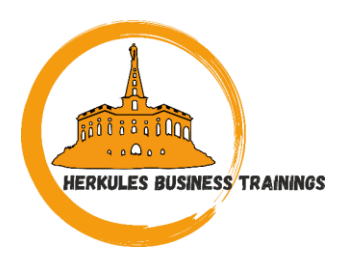

• Weisen Sie die Aufgabe der/den bearbeitenden Personen zu

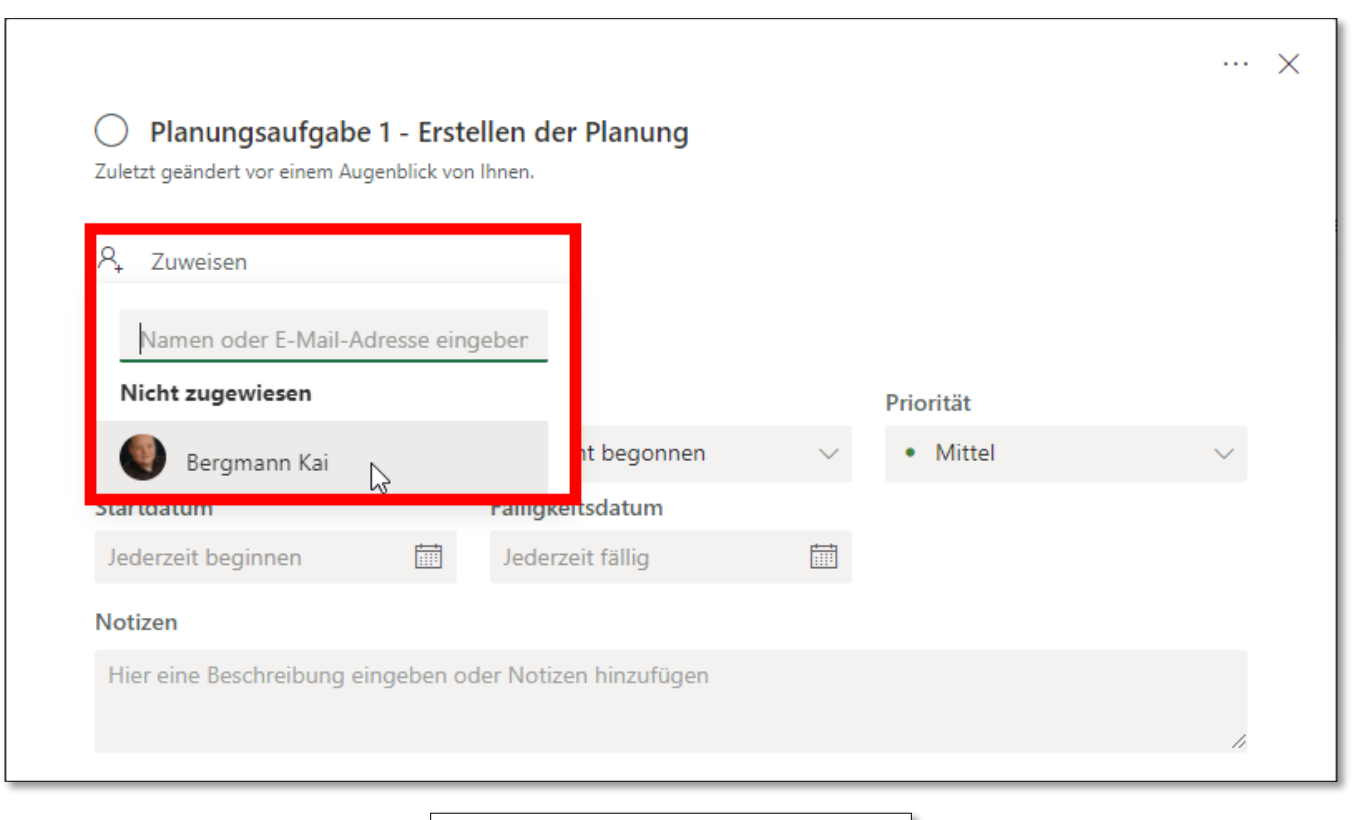

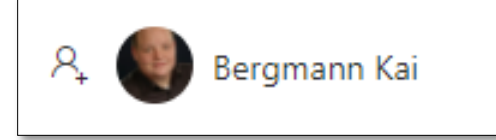

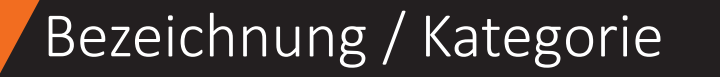

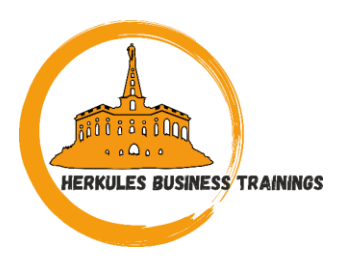

• Weisen Sie Ihrer Aufgabe optional eine Kategorie / Bezeichnung zu

| 0    | Suche nach Bezeichn | un <u>c</u> |                        |        |           |        |
|------|---------------------|-------------|------------------------|--------|-----------|--------|
| Buc  | Rosa                |             | Status                 |        | Priorität |        |
| Pla  | Rot                 | 0           | O Nicht begonnen       | $\sim$ | Mittel    | $\sim$ |
| Star | Gelb                | 0           | Fälligkeitsdatum       |        |           |        |
| Jeo  | Grün                | 0           | Jederzeit fällig       |        |           |        |
| Not  | Blau                | 0           |                        |        |           |        |
| Hi   | Lila                | 0           | der Notizen hinzufügen |        |           |        |
|      | Bronze              | 0           |                        |        |           | 11     |
| Che  | Limonengrün         | 0           |                        |        |           |        |
| 0    | Aquamarin           | _ ▼         |                        |        |           |        |

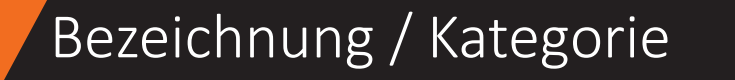

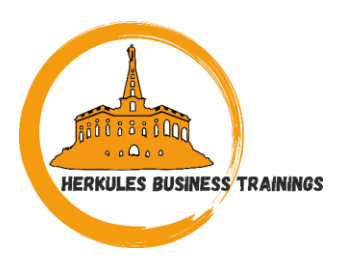

• Sie können die Bezeichnungen Ihren Anforderungen anpassen

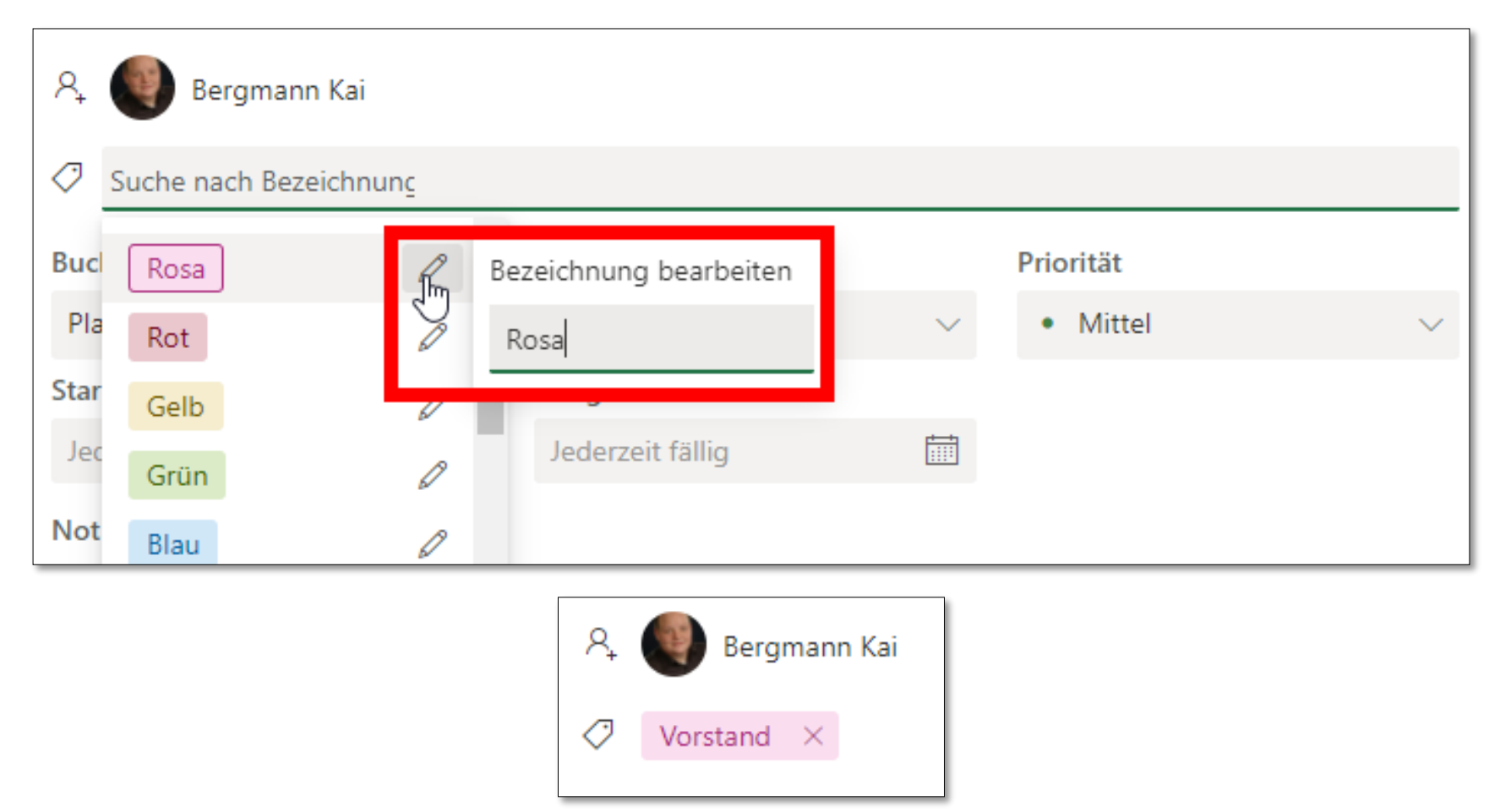

#### Bucket

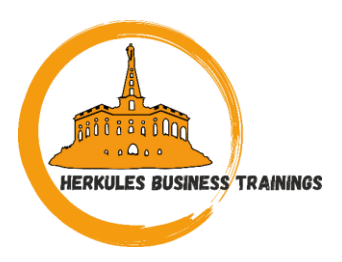

 In der Aufgabenansicht können Sie die Zuordnung zu einem Bucket ändern

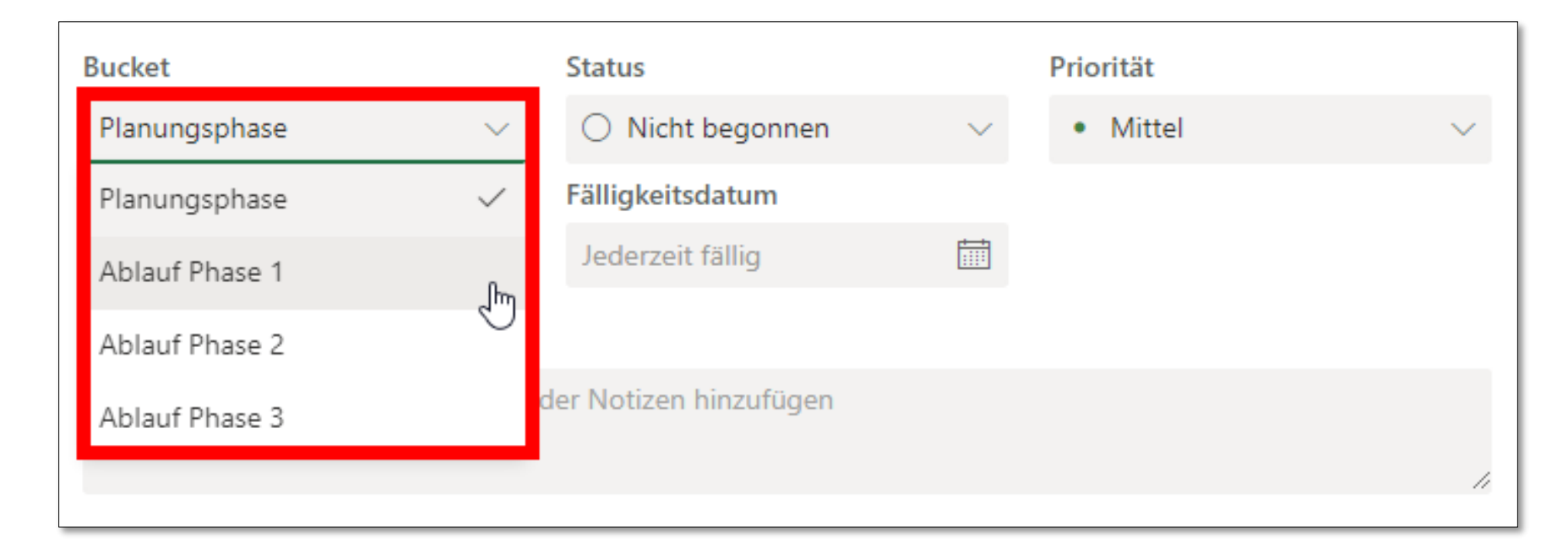

#### Status

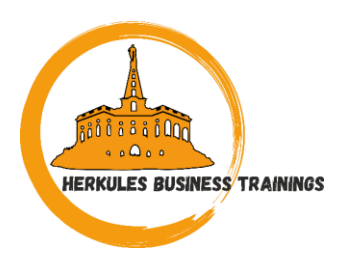

 Ihre Aufgabe kann den Status "Nicht begonnen", "In Arbeit" oder "Erledigt" haben

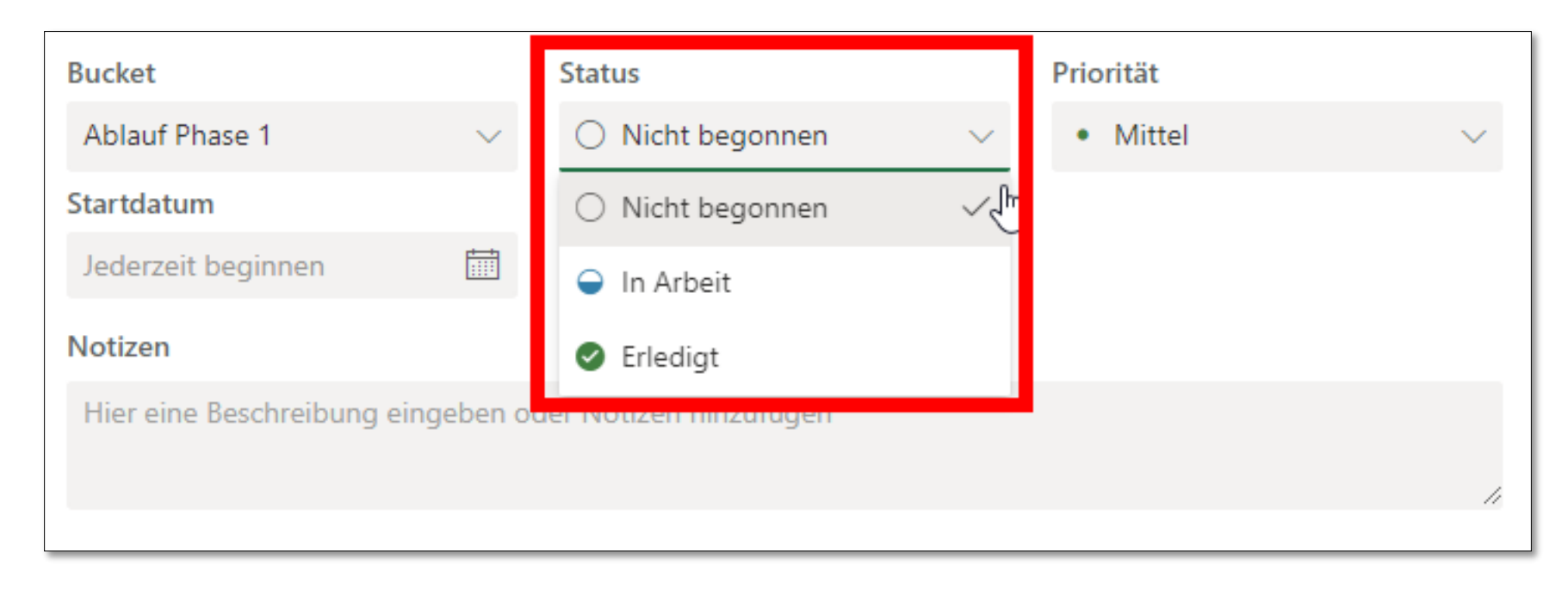

#### Priorität

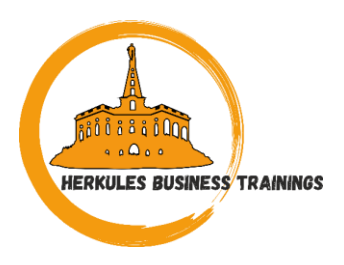

• Legen Sie zu Ihrer Aufgabe eine Priorität fest

| Bucket                      |           | Status           |        | Priorität  |    |
|-----------------------------|-----------|------------------|--------|------------|----|
| Ablauf Phase 1              | $\sim$    | 🝚 In Arbeit      | $\sim$ | Mittel     | ~  |
| Startdatum                  |           | Fälligkeitsdatum |        | 🔎 Dringend | Ռո |
| Jederzeit beginnen          |           | Jederzeit fällig |        | ! Wichtig  | 4) |
| Notizen                     |           |                  |        | Mittel     | ~  |
| Hier eine Beschreibung eing | ↓ Niedrig |                  |        |            |    |
|                             |           |                  |        |            | 11 |

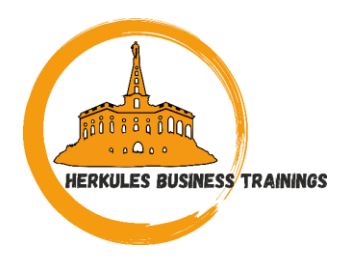

## • Sie können festlegen, wann mit der Aufgabe begonnen werden soll

| \$ | Startda | atun | ו   |     |     |            |                            | Fälligke | eitsdatu    | m    |                       |  |
|----|---------|------|-----|-----|-----|------------|----------------------------|----------|-------------|------|-----------------------|--|
|    | 29.03   | .202 | 1   |     |     |            |                            | Jederz   | zeit fällig | 9    | f                     |  |
|    | Mä      | rz 2 | 021 |     |     | $\uparrow$ | $\mathbb{O}^{\rightarrow}$ | 2021     |             |      | $\uparrow \downarrow$ |  |
|    | Mo.     | Di.  | Mi. | Do. | Fr. | Sa.        | So.                        | Jan.     | Feb.        | März | Apr.                  |  |
|    | 1       | 2    | 3   | 4   | 5   | б          | 7                          |          |             |      |                       |  |
|    | 8       | 9    | 10  | 11  | 12  | 13         | 14                         | Mai      | Juni        | Juli | Aug.                  |  |
|    | 15      | 16   | 17  | 18  | 19  | 20         | 21                         |          |             |      |                       |  |
|    | 22      | 23   | 24  | 25  | 26  | 27         | 28                         | Sep.     | Okt.        | Nov. | Dez.                  |  |
|    | 29      | 30   | 31  | 1   | 2   | 3          | 4                          |          |             |      |                       |  |
|    |         |      |     |     |     |            |                            |          |             |      | Heute                 |  |
| I, |         |      |     |     |     |            |                            |          |             |      |                       |  |

#### Startdatum

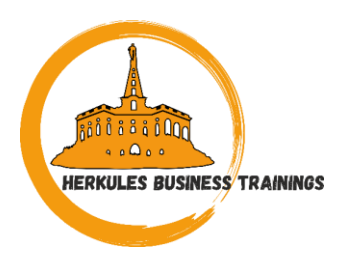

• Das Fälligkeitsdatum können Sie auf die gleiche Weise definieren

| Startdatum                   |         | Fälligk | eitso  | latur | m   |     |                |              |      |      |      |                       |
|------------------------------|---------|---------|--------|-------|-----|-----|----------------|--------------|------|------|------|-----------------------|
| 29.03.2021                   |         | 02.04   | .202   | 1     |     |     |                |              |      |      |      |                       |
| Notizen                      |         | Ap      | ril 20 | 021   |     |     | $\uparrow$     | $\downarrow$ | 2021 |      |      | $\uparrow \downarrow$ |
| Hier eine Beschreibung einge | ben ode | Mo.     | Di.    | Mi.   | Do. | Fr. | Sa.            | So.          | Jan. | Feb. | März | Apr.                  |
|                              |         | 29      | 30     | 31    | 1   | 2   | л <sup>3</sup> | 4            |      |      |      |                       |
|                              |         | 5       | б      | 7     | 8   | 9   | 10             | 11           | Mai  | Juni | Juli | Aug.                  |
| Checkliste                   |         | 12      | 13     | 14    | 15  | 16  | 17             | 18           |      |      |      |                       |
| O Element hinzufügen         |         | 19      | 20     | 21    | 22  | 23  | 24             | 25           | Sep. | Okt. | Nov. | Dez.                  |
|                              |         | 26      | 27     | 28    | 29  | 30  | 1              | 2            |      |      |      |                       |
| Anlagen                      |         |         |        |       |     |     |                |              |      |      |      | Heute                 |
| Anlage hinzufügen            |         |         |        |       |     |     |                |              |      |      |      |                       |

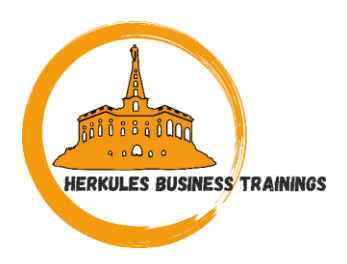

• Geben Sie Hinweise / Tipps / Notizen im Feld Notizen ein und entscheiden Sie, ob diese auf der Karte angezeigt werden sollen

| I | Notizen                                             | Auf Karte anzeigen |
|---|-----------------------------------------------------|--------------------|
|   | Tipps/Hinweise/Notizen zur Durchführung der Aufgabe |                    |
|   |                                                     |                    |
|   |                                                     |                    |

#### Checkliste

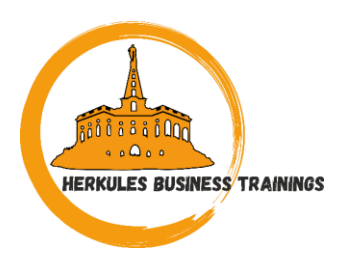

- Fügen Sie Elemente in die Checkliste ein, um z.B. Teilaufgaben zu definieren
- Entscheiden Sie ob die Checkliste auf der Karte angezeigt werden soll
  - Hinweis: Es können entweder die Checkliste oder die Notizen angezeigt werden, nicht beides!

| Checkliste 0/4       | Auf Karte anzeigen |
|----------------------|--------------------|
| ◯ Teilaufgabe 1      |                    |
| 🔿 Teilaufgabe 2      |                    |
| ◯ Teilaufgabe 3      |                    |
| 🔿 Teilaufgabe 4      |                    |
| 🔵 Element hinzufügen |                    |

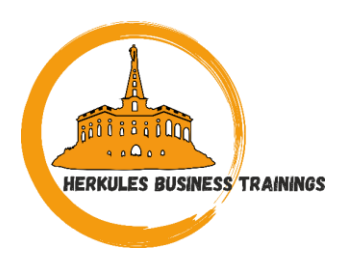

 Wenn Sie feststellen, dass eine Teilaufgabe eine eigene Aufgabe wert ist, können Sie einen Punkt aus der Checkliste zu einer eigenen Aufgabe umwandeln

| Checkliste 0/4  | 🖌 Auf Karte anzeigen                |
|-----------------|-------------------------------------|
| Teilaufgabe 1   | j m <sup>⊕</sup>                    |
| ◯ Teilaufgabe 2 | Dies in eine neue Aufgabe umwandeln |
| Teilaufgabe 3   |                                     |

#### Checkliste

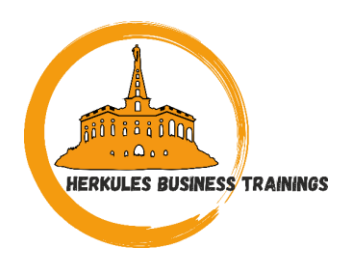

 Die Teilaufgabe erscheint anschließend als eigenständige Aufgabe im selben Bucket

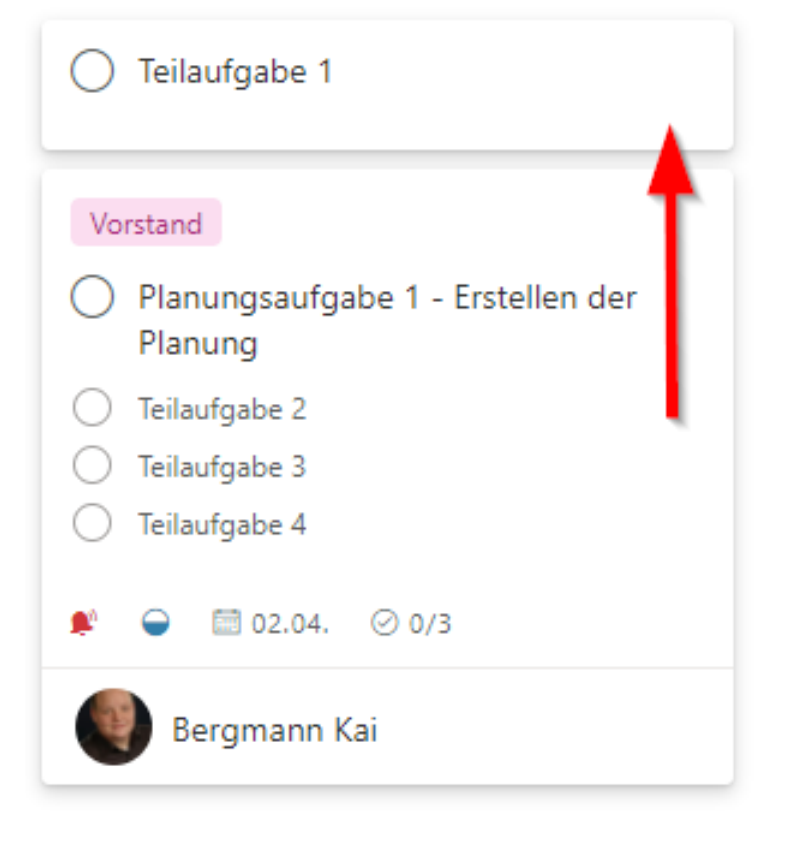

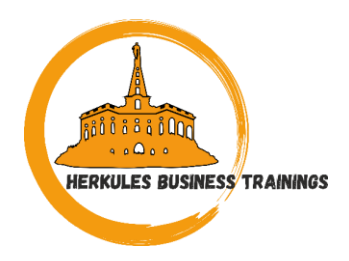

 Optional können Sie der Aufgabe noch Anlagen beifügen, die ggfls. zur Lösung der Aufgabe notwendig sind

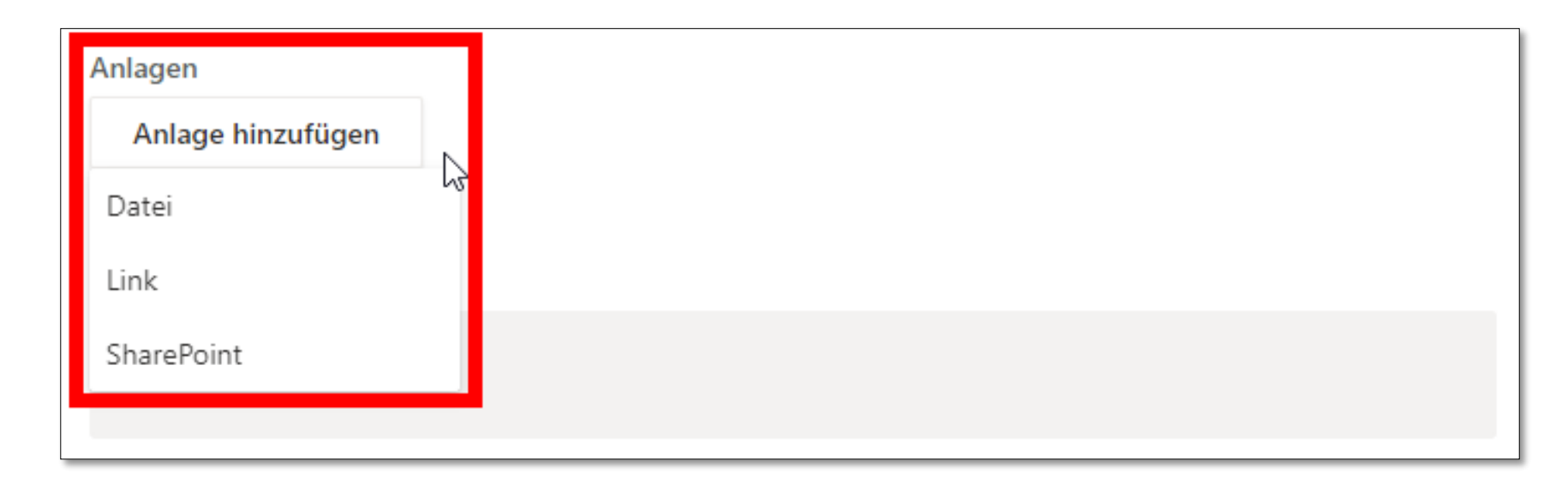

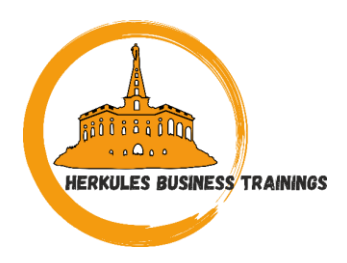

• Für eine effektive Abarbeitung der Aufgaben im Team, können Sie die Kommentarfunktion innerhalb der Aufgaben verwenden

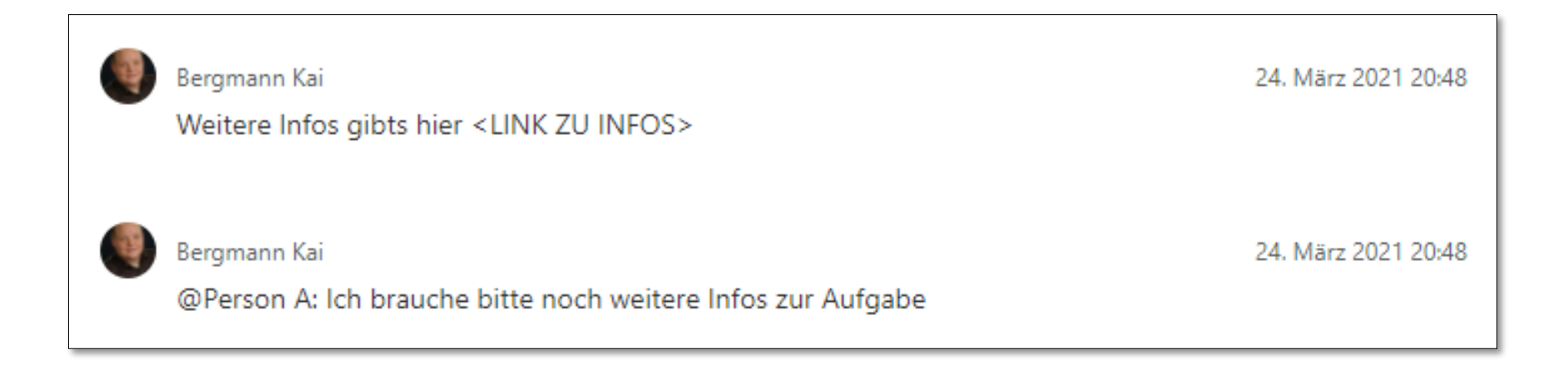

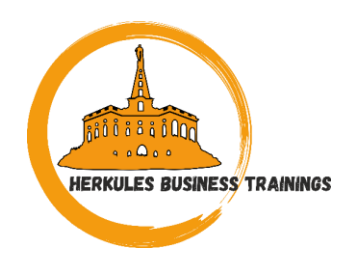

- Sie können mit Planner für Android oder iOS auch unterwegs auf Ihre Pläne zugreifen
- In Planner f
  ür Android / iOS k
  önnen Sie trotz der geringf
  ügigen Unterschiede im Aussehen und Verhalten – die meisten Aufgaben ausf
  ühren, die auch in Planner for Web verf
  ügbar sind
- Es gibt ein paar Funktionen, die zurzeit nur im Browser verfügbar sind, und eine Sache, die nur auf Ihrem Gerät möglich ist
  - Hinzufügen von Fotos über die Kamera Ihres Geräts.

### Mobile Devices mit Planner

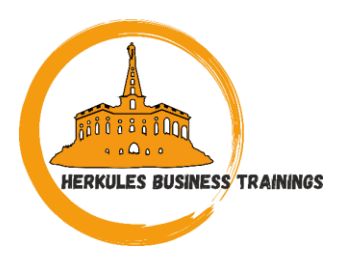

| Aktion                                                                        | Planner for Web | Planner für Android/iOS |
|-------------------------------------------------------------------------------|-----------------|-------------------------|
| Löschen eines Plans                                                           | Ja              | Nein                    |
| Hinzufügen eines<br>über die Kamera<br>Ihres Geräts<br>aufgenommenen<br>Fotos | Nein            | Ja                      |
| Alle anderen<br>Funktionen                                                    | Ja              | Ja                      |

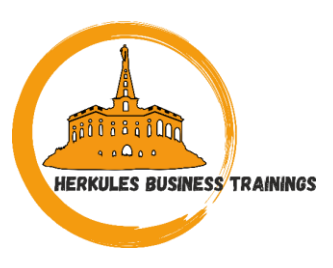

#### Mobile Devices mit Planner

| Planner-Hub Q +                                         |   |
|---------------------------------------------------------|---|
| Zuletzt verwendet                                       |   |
| gP grp_PlannerSchulung1                                 |   |
| g1 Schulung_ToDo<br>grp_Schulung_1703 > Allgemein       |   |
| BT Tasks<br>grp_Herkules Business Trainings > Allgemein |   |
| Alle Pläne anzeigen                                     |   |
|                                                         |   |
| 0 0 ~                                                   | _ |

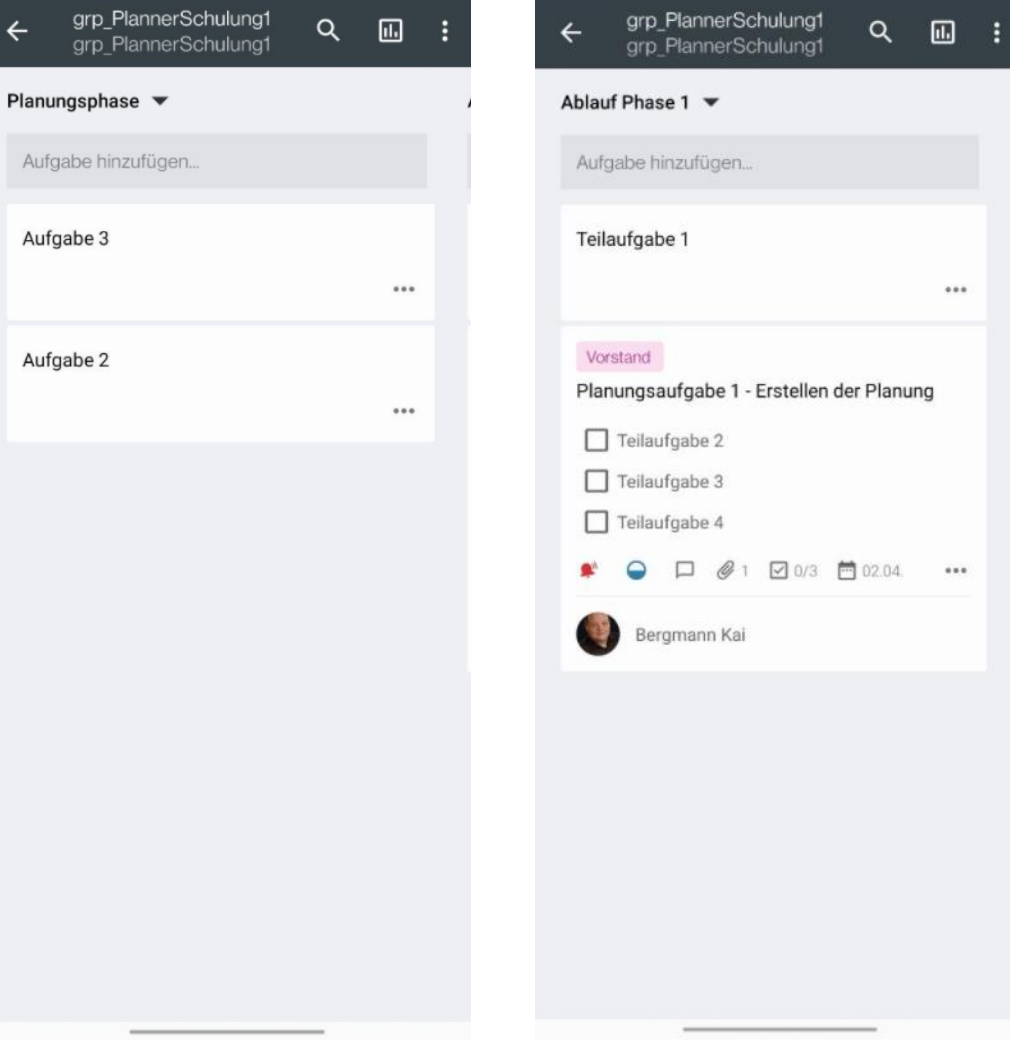

#### Teams

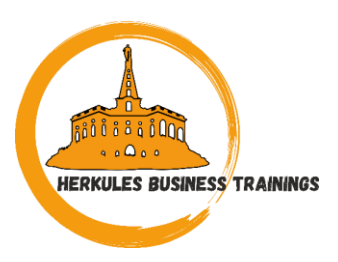

• Sie können Ihre Aufgaben organisieren, indem Sie eine oder mehrere Planner-Registerkarten zu einem Teamkanal hinzufügen

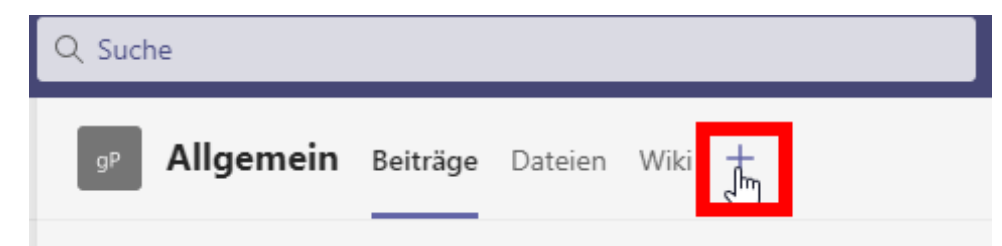

#### Registerkarte hinzufügen

Fügen Sie Ihre Lieblings-Apps und -Dateien als Registerkarten in die Menüleiste oben im Kanal ein Weitere Apps

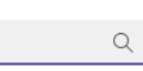

 $\times$ 

Letzte 🗸

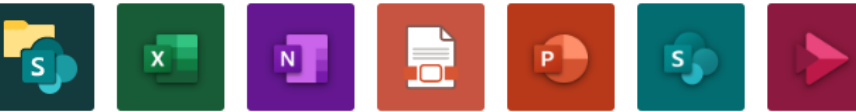

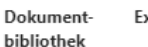

Excel

PDF-Datei PowerPoint

SharePoint Stream

Suche

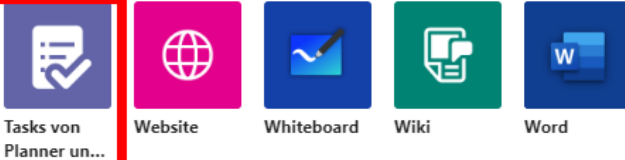

OneNote

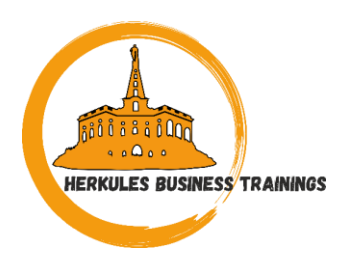

• Sie können Ihre Aufgaben organisieren, indem Sie eine oder mehrere Planner-Registerkarten zu einem Teamkanal hinzufügen

#### Tasks von Planner und To Do

Info 🗙

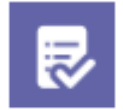

Mit Tasks können Sie auf einfache Weise alle Ihre Planner- und To Do-Aufgaben verwalten. Sie können Aufgaben einzeln oder zusammen mit Ihrem Team erstellen, zuweisen und nachverfolgen und an einem zentralen Punkt alles im Blick behalten. Weitere Informationen

#### 🖲 Neuen Plan erstellen

Name der Registerkarte

ToDo\_Planner\_Schulung\_Teams

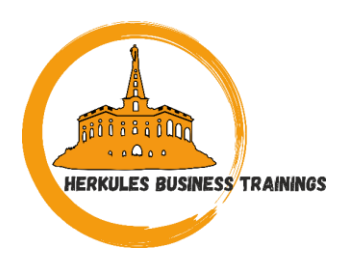

• Sie können Ihre Aufgaben organisieren, indem Sie eine oder mehrere Planner-Registerkarten zu einem Teamkanal hinzufügen

| 9P Allgemein Beiträge Dateien              | ToDo_Planner_Schulu > Wiki + | ② ② ∠ <sup>7</sup> C <sup>*</sup> ⊕ … Q <sup>*</sup> Besprechung ∨ |
|--------------------------------------------|------------------------------|--------------------------------------------------------------------|
|                                            | Gruppieren nach "Bucket" 🗸 🗸 | Filter v Liste Board Diagramme Zeitplan                            |
| Aufgabe                                    | Neuen Bucket hinzufügen      |                                                                    |
| + Aufgabe hinzufügen                       |                              |                                                                    |
|                                            |                              |                                                                    |
| <ul> <li>Aufgabennamen eingeben</li> </ul> |                              |                                                                    |
| 🔅 Fälligkeitsdatum festlegen               |                              |                                                                    |
| .⊖⁺ Zuweisen                               |                              |                                                                    |
| Aufgabe hinzufügen                         |                              |                                                                    |

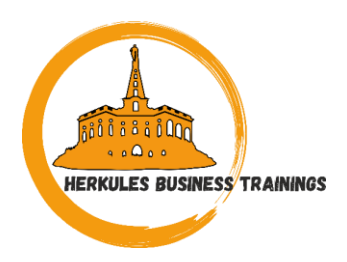

 Mit der Liste "Ihnen zugewiesen", die Sie in Microsoft to do finden, können Sie Ihre Gruppenaufgaben zur gleichen Zeit wie ihre persönlichen Aufgaben erledigen

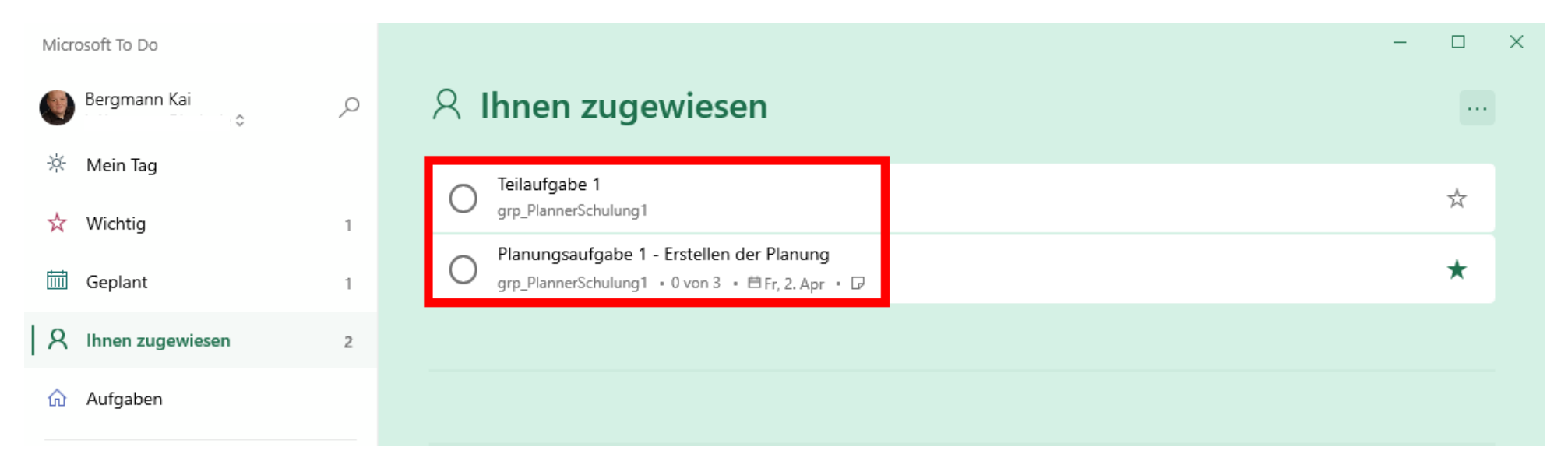

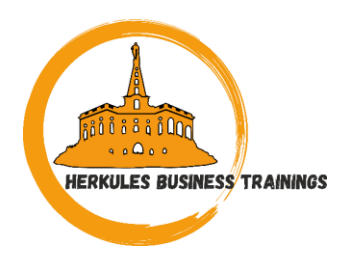

• Wenn Sie die Verbindung zu Planner aktivieren möchten, müssen Sie in ToDo die Ihnen zugewiesenen Tasks aus Planner aktivieren

| Microsoft To Do |     |                                                                            |       |   | _ | × |
|-----------------|-----|----------------------------------------------------------------------------|-------|---|---|---|
| < Einstellungen |     |                                                                            |       |   |   |   |
|                 | •   | Aus                                                                        |       |   |   |   |
|                 |     |                                                                            |       |   |   |   |
|                 | Ver | bundene Apps                                                               |       |   |   |   |
|                 | ÷   | <b>Planner</b><br>Ihnen zugewiesene Tasks                                  | 💽 Ein |   |   |   |
|                 | Ρ   | Gekennzeichnete E-Mail<br>Tasks aus von Ihnen gekennzeichneten Nachrichten | Aus   | - |   |   |
|                 |     |                                                                            |       |   |   |   |

#### Outlook

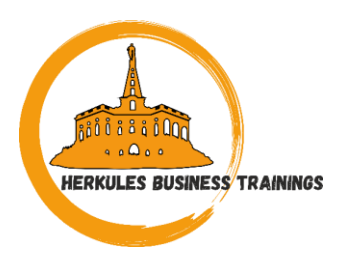

| GR grp_PlannerSchulung1 🛣 | <b>Board</b> Diagramme Zeitplan         |                                             |  |  |  |
|---------------------------|-----------------------------------------|---------------------------------------------|--|--|--|
| 1                         |                                         | Unterhaltung                                |  |  |  |
| Planungsphase             | Ablauf Phase 1                          | Mitglieder                                  |  |  |  |
| + Aufgabe hinzufügen      | + Aufgabe hinzufügen                    | Dateien                                     |  |  |  |
|                           |                                         | Notizbuch                                   |  |  |  |
| O Aufgabe 3               | <ul> <li>Teilaufgabe 1</li> </ul>       | Sites                                       |  |  |  |
| Aufgabe 2                 | Bergmann Kai                            | Zu Favoriten hinzufügen                     |  |  |  |
| 0                         | •                                       | Plan kopieren                               |  |  |  |
|                           | Vorstand                                | Plan nach Excel exportieren                 |  |  |  |
|                           | Planungsaufgabe 1 - Erstelle<br>Planung | Link zu Plan kopieren                       |  |  |  |
|                           | O Teilaufgabe 2                         | Planeinstellungen                           |  |  |  |
|                           | Teilaufgabe 3                           | Hinzufügen eines Plans zum Outlook-Kalender |  |  |  |
|                           | <ul> <li>Teilaufgabe 4</li> </ul>       | d'                                          |  |  |  |

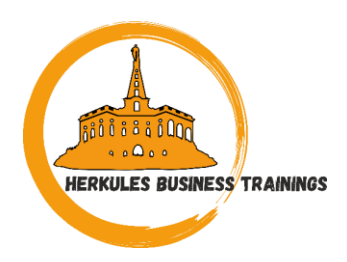

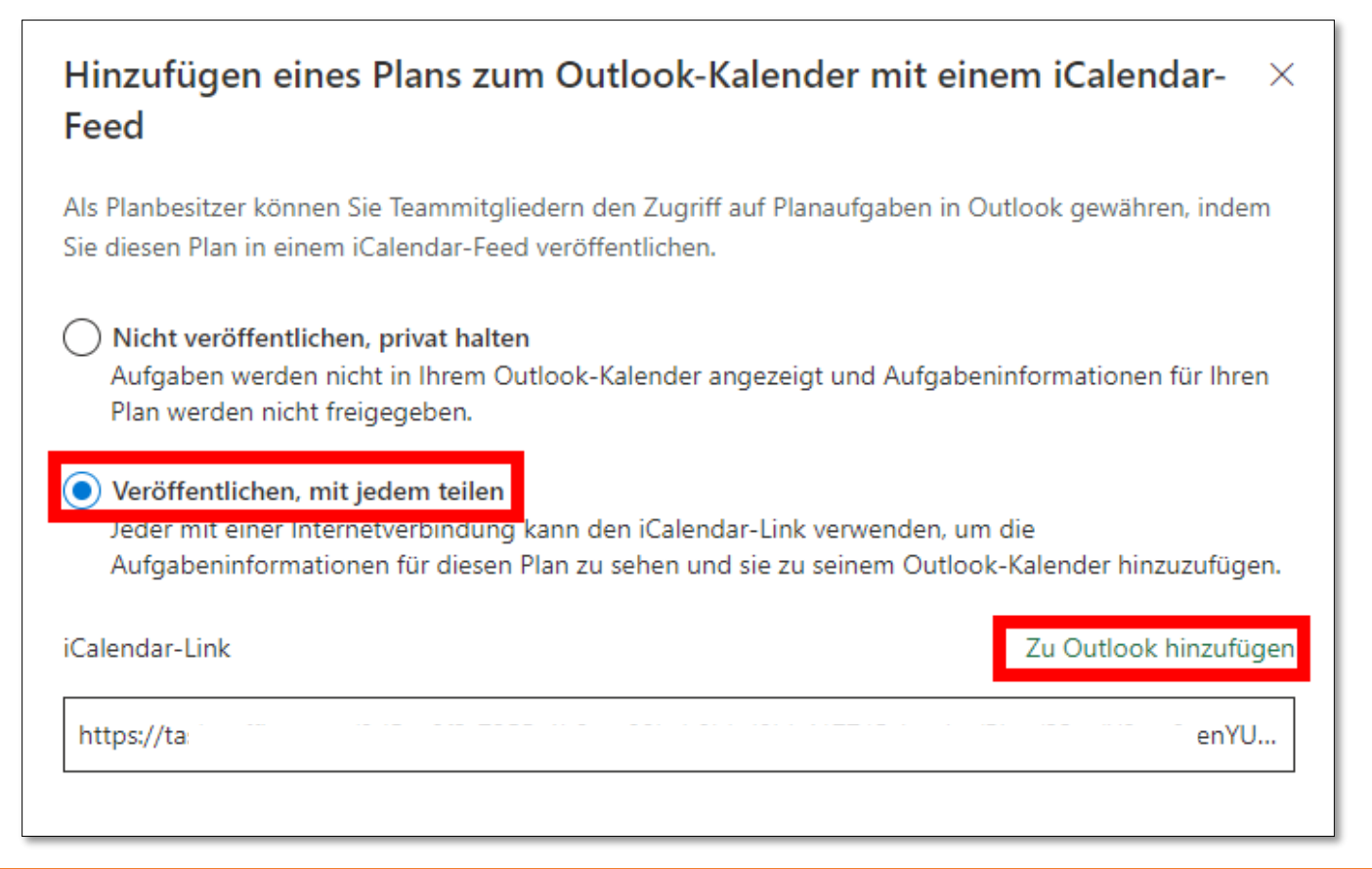

#### Outlook

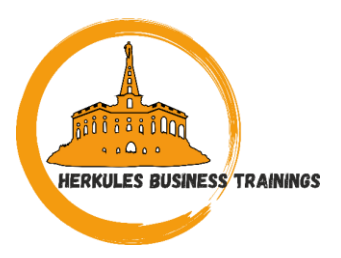

| Kalender hinzufügen                                                              | Aus dem Internet abonnieren                                                                                                    | $\times$ |
|----------------------------------------------------------------------------------|----------------------------------------------------------------------------------------------------|----------|
| S Empfohlen                                                                      | Fügen Sie unten die URL für den Kalender ein, den Sie abonnieren möchten. Alle Bearbeitungen, die der Autor des Kalenders vornimmt, werden automatisch<br>aktualisiert. |          |
| <ul> <li>Persönliche Kalender hinz</li> <li>Meine Kalender bearbeiten</li> </ul> | https://tasks.onnee.com/joujaaoro-r_coo-abou-abou-abou-abou-abou-abou-abou-ab                                                                                           |          |
| 🗄 Leeren Kalender erstellen                                                      | Planner-grp_PlannerSchulung1                                                                                                    |          |
| Aus dem Verzeichnis hinz                                                         | Color                                                                                                    |          |
| 💬 Aus dem Internet abonni                                                        |                                                                                                    |          |
| Aus Datei hochladen                                                              | Charm                                                                                                    |          |
| 😥 Schulen                                                                        | Hinzufügen zu                                                                                                    |          |
| 🕀 Feiertage                                                                      | Weitere Kalender                                                                                                    |          |
| 🕴 TeamSnap                                                                       | Importieren                                                                                                    |          |

#### Outlook

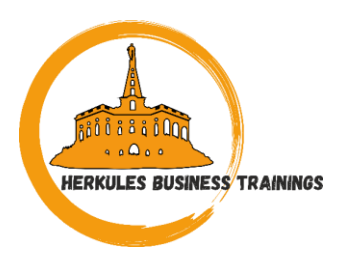

| $\sim$                                    | Weitere Kalender      |    |    |          |               |        |      |
|-------------------------------------------|-----------------------|----|----|----------|---------------|--------|------|
| 0                                         | Planner-grp_PlannerSc |    |    |          |               |        |      |
| $\sim$                                    | Gruppen               | 22 | 23 | 24 Mrz 🗠 | 5 6° 25       | 🛎 26 😤 | > 27 |
| 0                                         | arn PlannerSchulung1  |    |    |          | Teilaufgabe 1 |        |      |
|                                           | gip_namerschuldig r   |    |    |          |               |        |      |
|                                           |                       |    |    |          |               |        |      |
|                                           |                       |    |    |          |               |        |      |
|                                           |                       | 29 | 30 | 31       | 1 Apr         | 2      | 3    |
| Planungsaufgabe 1 - Erstellen der Planung |                       |    |    |          |               |        |      |
|                                           |                       |    |    |          |               |        |      |

## Jili i i i ilon HERKULES BUSINESS TRAININGS

#### Save the Date

- Stammtisch September
- Thema:
- Building applications with Microsoft 365
- 08.09.2021 18:00 20:00 Uhr

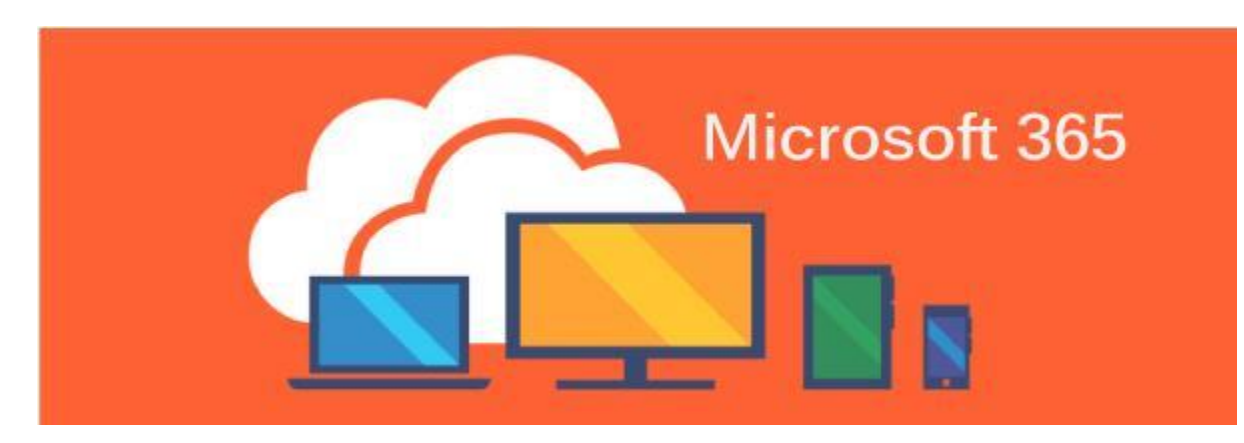

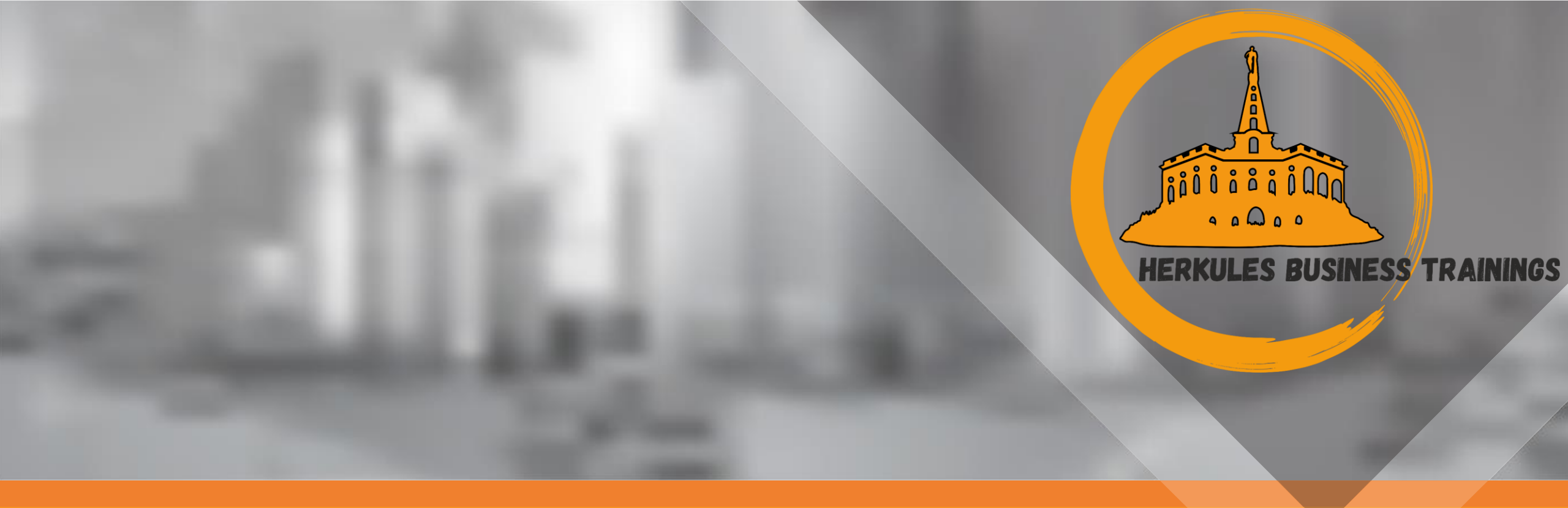

# THANK YOU

FOR YOUR ATTENTION